# Spletna aplikacija za pripravo proračuna in analize -SAPPrA PRIPRAVA DRŽAVNEGA PRORAČUNA

# Uporabniški priročnik

Ministrstvo za finance, Sektor za razvoj sistema proračuna, 1.7.2018

1

# Vsebina

| 1 | UVO           | D                                                                                              | 4    |
|---|---------------|------------------------------------------------------------------------------------------------|------|
| 2 | MOE           | ULI APLIKACIJE SAPPrA                                                                          | 5    |
| 3 | FUN           | KCIONALNOSTI APLIKACIJE Z VIDIKA PFN IN PU VLOGE                                               | 7    |
|   | 3.1           | Izbira uporabniške vloge (PFN, PU)                                                             | 7    |
|   | 3.2           | Funkcionalnosti aplikacije glede na izbrano vlogo                                              | 8    |
| 4 | ZAČ           | ETEK – OSNOVNE NASTAVITVE                                                                      | 9    |
|   | 4.1           | Premikanje med obrazci                                                                         | 9    |
|   | 4.2           | Izbira stolpcev                                                                                | . 10 |
|   | 4.3           | Nastavljanje limitov                                                                           | . 11 |
|   | 4.3.1         | Vnos limitov                                                                                   | . 11 |
|   | 4.3.2         | Spreminjanje limitov                                                                           | . 12 |
|   | 4.3.3         | Informacije o limitih                                                                          | . 12 |
|   | 4.4           | Dodajanje in urejanje proračunskih postavk                                                     | . 13 |
|   | 4.4.1         | Dodajanje proračunskih postavk                                                                 | . 13 |
|   | 4.4.2         | Zaklepanje postavk                                                                             | . 14 |
| 5 | OBR           | AZEC 3 – VNOS FINANČNIH IN DRUGIH PODATKOV O UKREPIH IN PROJEKTIH                              | . 15 |
|   | 5.1           | Drevesna struktura obrazca 3                                                                   | . 15 |
|   | 5.2           | Nov ukrep/projekt                                                                              | . 17 |
|   | 5.3           | Podatki o ukrepu/projektu                                                                      | . 18 |
|   | 5.4           | Podrobni podatki o projektu                                                                    | . 19 |
|   | 5.5           | Podrobni podatki o ukrepu                                                                      | . 20 |
|   | 5.6           | Nova skupina projektov                                                                         | . 21 |
|   | 5.7<br>podpro | Uvrščanje projektov v skupino projektov in razvrščanje ukrepov ter projektov v nosilni<br>gram | . 21 |
|   | 5.8           | Čarovnik za vnos teritorialnih enot                                                            | . 23 |
|   | 5.9           | Dinamika virov                                                                                 | . 24 |
|   | 5.10          | Prenos podatkov                                                                                | . 25 |
|   | 5.11          | Informacije Obrazca 3 / Izvozi / Poročila                                                      | . 26 |
|   | 5.11.         | 1 Informacije                                                                                  | . 26 |
|   | 5.11.         | 2 Poročila in izvozi podatkov                                                                  | . 27 |
|   | 5.12          | Povezava Obrazca 2 z Obrazcem 3                                                                | . 28 |
| 6 | OBR           | AZLOŽITVE PREDLOGOV FINANČNIH NAČRTOV TER CILJI IN KAZALCI                                     | . 29 |
|   | 6.1           | Obrazci za vnos obrazložitev in ciljev                                                         | . 29 |
|   | 6.2           | Obrazec Obrazložitve                                                                           | . 29 |
|   | 6.2.1         | Poslanstvo predlagatelja finančnega načrta – vloga PFN                                         | . 29 |
|   | 6.2.2         | Oris proračunskega uporabnika – vloga PU                                                       | . 30 |
|   | 6.2.3         | Opis podprograma – vloga PU                                                                    | . 30 |

|   | 6.3           | 0        | brazec Cilji                                                                                             | 31 |
|---|---------------|----------|----------------------------------------------------------------------------------------------------|----|
|   | 6.3.1         | 1        | Splošno o obrazcu Cilji                                                                                  | 31 |
|   | 6.3.2<br>učin | 2<br>ko\ | Urejanje splošnih, specifičnih ciljev in rezultatov (PFN vloga) ter urejanje neposrednih<br>/ (PU vloga) | 33 |
|   | 6.3.3         | 3        | Opis politike in programa – vloga PFN                                                                    | 37 |
| 7 | PRI           | PR       | AVA POROČIL IN ANALIZ FINANČNIH PODATKOV                                                                 | 38 |
| 8 | PRI           | PR       | AVA IZPISA OBRAZLOŽITEV IN ANALIZE S PODROČJA CILJEV                                                     | 39 |
| 9 | PRE           | EVE      | RJANJE IN POTRJEVANJE PRORAČUNA                                                                          | 40 |
|   | 9.1           | Ρ        | reverjanje proračuna                                                                                     | 40 |
|   | 9.1.1         | 1        | Vloga PU                                                                                                 | 40 |
|   | 9.1.2         | 2        | Vloga PFN                                                                                                | 41 |
|   | 9.2           | Ρ        | otrjevanje proračuna                                                                                     | 41 |
|   | 9.2.1         | 1        | Potrjevanje proračuna (za PU)                                                                            | 42 |
|   | 9.2.2         | 2        | Potrjevanje proračuna (za PFN)                                                                           | 43 |

# 1 UVOD

**Aplikacija SAPPrA – spletna aplikacija za pripravo proračuna in analize** je namenjena neposrednim uporabnikom državnega proračuna za pripravo predlogov finančnih načrtov, razne analize ter pripravo obrazložitev predlogov finančnih načrtov.

Aplikacija SAPPrA je dostopna na spletnem naslovu: <u>https://sappra.mf-rs.si</u>, kot je prikazano na sliki:

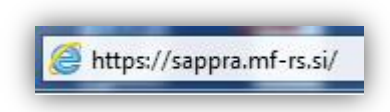

Slika 1.: Spletni naslov aplikacije SAPPrA

Podrobnosti glede aplikacije si lahko ogledate na spletni strani Ministrstva za finance, kjer se nahaja tudi neposredni dostop do spletne aplikacije SAPPrA. Izberite: *Delovna področja, Proračun, Spletna aplikacija SAPPrA*.

Na tej spletni strani so objavljene vse informacije, ki ji potrebujete za delo z aplikacijo SAPPrA:

- podrobnosti glede zagona in prijave v aplikacijo SAPPrA,
- navodilo in obrazec za pridobitev oz. urejanje pravic za delo z aplikacijo SAPPrA,
- opis najpogostejših težav pri dostopu z opisom postopka njihovega odpravljanja,
- uporabniški priročniki za delo s posameznimi moduli.

<u>Pomembno opozorilo</u>: SAPPrA je dostopna le pooblaščenim osebam, ki so predhodno dobila uporabniška imena in gesla od Ministrstva za finance. Vsi dostopi in vse spremembe pri pripravi proračunov se beležijo. S tem vas tudi opozarjamo, da sta uporabniško ime in geslo vaša osebna identifikacija in da ju zato tudi temu primerno hranite!

Uporabniški priročnik predstavlja navodilo za uporabo aplikacije SAPPrA. Vsa vsebinska pojasnila in morebitne posebnosti priprave predlogov proračunov so navedene v vsakoletnem navodilu (proračunski priročnik), ki ga pripravi Ministrstvo za finance pred pričetkom priprave predlogov proračunov. V tem navodilu je tudi navedeno, če katera izmed funkcionalnosti zaradi vsebinskih razlogov proračunskim uporabnikom ni na voljo (z vidika funkcionalnosti aplikacije to pomeni, da je neko opravilo, npr. dodajanje proračunskih postavk, uporabnikom onemogočeno).

# 2 MODULI APLIKACIJE SAPPrA

Spletna aplikacija SAPPrA je sestavljena iz naslednjih modulov:

- <u>Priprava državnega proračuna</u>: Preko tega modula se vnašajo vsi podatki za pripravo predlogov finančnih načrtov s strani predlagateljev finančnih načrtov in neposrednih proračunskih uporabnikov. Modul služi tudi vnosu obrazložitev, ki vključujejo opredelitev ciljev in kazalcev po programski strukturi proračuna.<sup>1</sup>
- <u>Priprava zaključnega računa</u>: se uporablja za pripravo zaključnega računa proračuna vključno z obrazložitvami in poročanju o doseženih ciljnih vrednosti kazalcev, ki so bili določeni ob pripravi proračuna.
- <u>Realizacija državnega proračuna in Realizacija državnega proračuna Načrt razvojnih programov</u>: Osnovni namen teh dveh modulov je izdelava analiz in poročil po meri. Pri tem lahko uporabnik poljubno združuje podatke o sprejetih proračunih, veljavnem proračunu, realizaciji in predlogih finančnih načrtov ter jih prikazuje v poljubni hierarhični strukturi (uporaba institucionalne, programske, ekonomske klasifikacije, itd.) in s tem izdela takšne preglede in analize, kot jih pri svojem delu najbolj potrebuje.

Ta dva modula v postopku priprave proračuna omogočata sprotno preverjanje in analize vnosov, kot tudi razne analize, ki so lahko v pomoč pri načrtovanju predlogov proračunov.<sup>2</sup>

- <u>Šifranti</u>: pregled šifrantov, ki se uporabljajo pri pripravi državnega proračuna.
- <u>Cilji in kazalci</u>: Modul uporabnikom<sup>3</sup> omogoča pregled ciljev in pripadajočih kazalcev po programski strukturi proračuna, načrtovane ciljne vrednosti, izhodiščne in dosežene vrednosti kazalcev ter finančna sredstva za posamezne programske sklope iz strukture proračuna. Podatki so povzeti iz sprejetih proračunov in zaključnih računov proračunov. Modul ni namenjen vnosom ali spreminjanju podatkov, saj ti postopki še vedno potekajo v modulih Priprava državnega proračuna (ciljne vrednosti kazalcev, načrtovane finančne vrednosti) in Priprava zaključnega računa (dosežene vrednosti kazalcev, realizirane finančne vrednosti). Podatki v modulu Cilji in kazalci se dnevno osvežujejo (načrtovane vrednosti iz sistema APPrA, realizacija iz sistema MFERAC).<sup>4</sup>

Za namen priprave predloga državnega proračuna se uporabljajo vsi moduli, razen modula za pripravo zaključnega računa.

<sup>&</sup>lt;sup>1</sup> Funkcionalnosti tega modula so podrobneje predstavljene v tem priročniku.

<sup>&</sup>lt;sup>2</sup> Podrobneje so funkcionalnosti tega modula opisane v Uporabniškem priročniku za delo z aplikacijo SAPPrA – modul Realizacija državnega proračuna in Realizacija državnega proračuna NRP, ki je dostopen na spletni strani Ministrstva za finance (*Delovna področja, Proračun, Spletna aplikacija SAPPrA*).

<sup>&</sup>lt;sup>3</sup> Vsi uporabniki aplikacije SAPPrA, ki imajo pravice za modul Priprava državnega proračuna ali Priprava zaključnega računa proračuna, imajo dodeljene uporabniške pravice še za modul Cilji in kazalci. Uporabniki lahko pregledujejo cilje vseh 24 politik. Če podatki iz kakršnih koli razlogov ne morejo biti na voljo vsem, so ti v aplikaciji zaščiteni oz. skriti.

<sup>&</sup>lt;sup>4</sup> Podrobneje so funkcionalnosti tega modula opisane v Uporabniškem priročniku za delo z aplikacijo SAPPrA – cilji in kazalci. Dostopen je na spletni strani Ministrstva za finance (*Delovna področja, Proračun, Spletna aplikacija SAPPrA*).

Po uspešni prijavi se vam odpre pozdravno okno. Posamezni modul izberete s klikom na ustrezno povezavo.

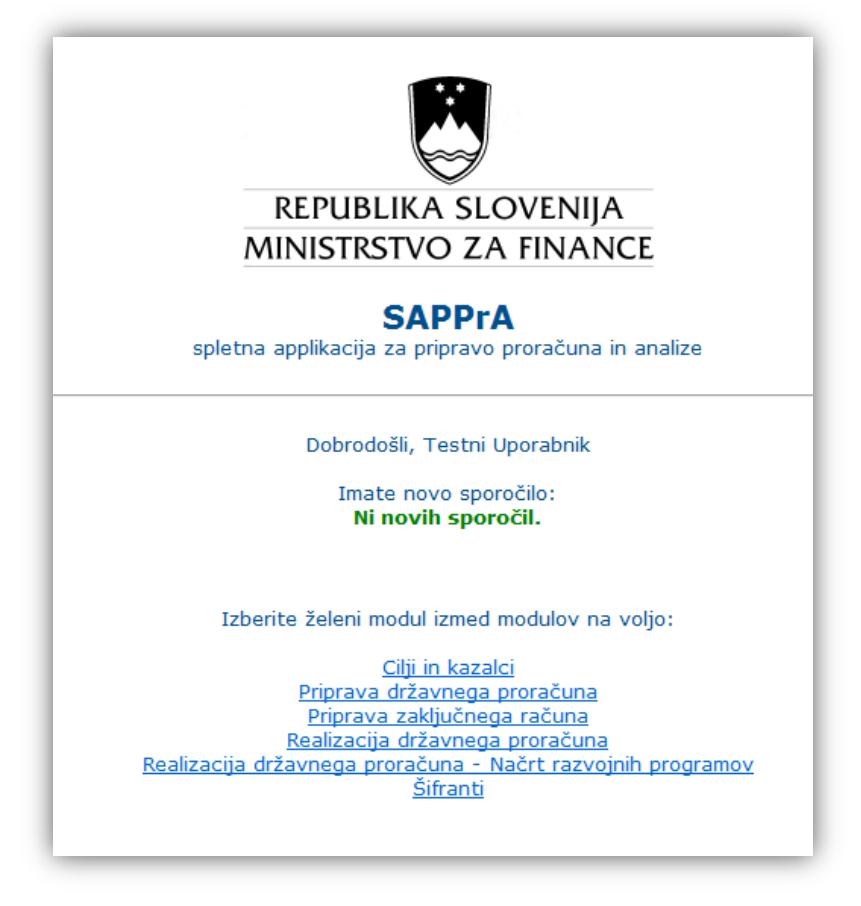

Slika 2.: Vstopno okno v aplikacijo SAPPrA po uspešni prijavi

Če do katerega izmed modulov ne morete dostopati (povezava ni aktivna), sta možnosti dve:

- nimate pravic za dostop do želenega modula,
- modul trenutno ni na voljo za uporabo.

Na pozdravnem oknu so objavljena tudi aktualna kratka obvestila (posebnosti glede aktivnosti modulov in roki za vnose podatkov).

## **3 FUNKCIONALNOSTI APLIKACIJE Z VIDIKA PFN IN PU VLOGE**

## 3.1 Izbira uporabniške vloge (PFN, PU)

Uporabnik aplikacije lahko nastopa:

- v vlogi predlagatelja finančnega načrta (PFN) ali
- v vlogi proračunskega uporabnika (PU).

V kateri vlogi bo nastopal, je odvisno od dodeljenih pravic in od uporabnikove lastne izbire.

Uporabnik izbira oz. spreminja vlogo s klikom na 'Izbira vloge' v meniju Aktivnosti. Uporabniku se v seznamu za izbiro vloge pojavijo le tiste, za katere ima dodeljene uporabniške pravice.

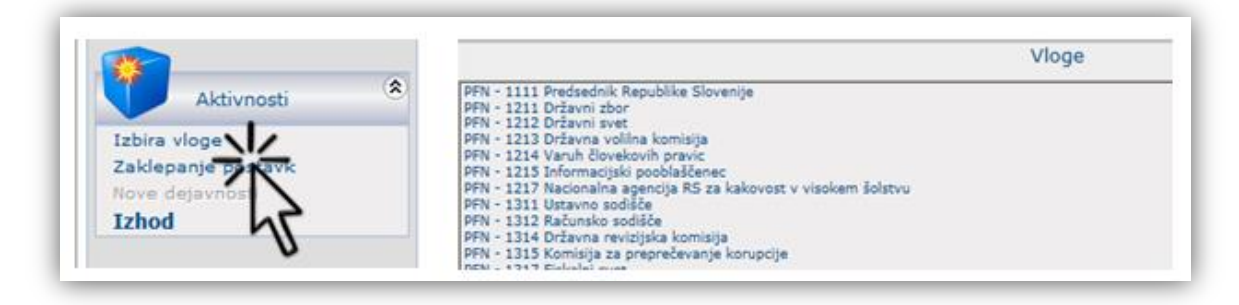

Slika 3.: Okno za izbiro uporabniške vloge

Od izbrane vloge uporabnika je odvisno, katere funkcionalnosti bodo uporabniku na voljo (PFN oz. PU opravila). V primeru, ko ima uporabnik pravice za delo z več vlogami, lahko vnaša podatke le za tisto organizacijsko enoto, s katero je v aplikacijo trenutno prijavljen (izbrana vloga je vidna v desnem zgornjem kotu ekrana).

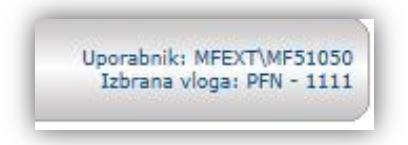

Slika 4.: Informacija o izbrani vlogi uporabnika

Uporabnik, ki ima pravice za delo z več vlogami, lahko v aplikaciji z dvojnim klikom na šifro v zgornjem desnem delu aplikacije nastavi **privzeto vlogo**, ki mu bo pri nadaljnjem delu v aplikaciji na razpolago vsakič po izbiri modula 'Priprava državnega proračuna'.

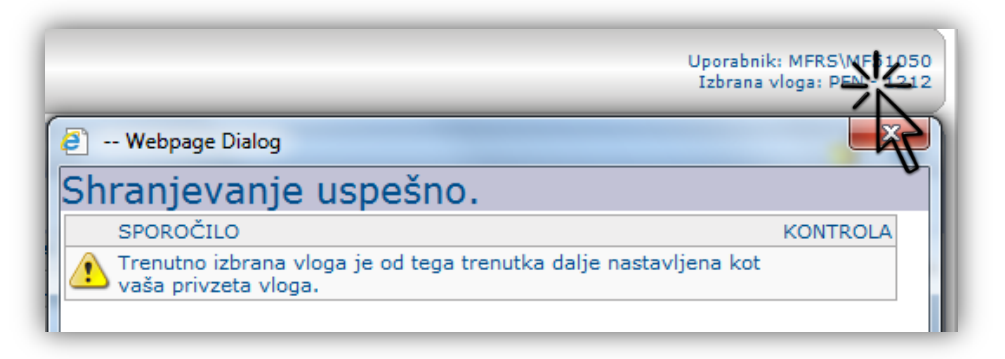

Slika 5.: Nastavitev privzete uporabniške vloge

## 3.2 Funkcionalnosti aplikacije glede na izbrano vlogo

Predlagatelj finančnega načrta (PFN) je vedno tudi proračunski uporabnik in v večini primerov je to ožje ministrstvo. Na primer:

- 1611MINISTRSTVO ZA FINANCE(= PFN)
  - 1611 Ministrstvo za finance (= PU)
  - 1615 Urad RS za preprečevanje pranja denarja (= PU)
  - 1618 Uprava za javna plačila (= PU) 1619 Urad RS za nadzor proračuna (
  - 1619Urad RS za nadzor proračuna (= PU)1620Finančna uprava Republike Slovenije (= PU)

- V tem primeru nastopa 1611 Ministrstvo za finance (ožje ministrstvo) v dvojni vlogi in sicer:
  - v vlogi PFN predlagatelja finančnega načrta za 1611 Ministrstvo za finance in za vse svoje organe in organizacije v sestavi, ter
  - v vlogi PU proračunskega uporabnika kot 1611 Ministrstvo za finance (ožje ministrstvo).

**Predlagatelj finančnega načrta** (z vidika uporabe aplikacije SAPPrA) nastavlja limite proračunskim uporabnikom, določa splošne, specifične cilje in rezultate ter potrjuje posamezne predloge finančnih načrtov proračunskih uporabnikov ter celotni finančni načrt predlagatelja.

**Vloga proračunskega uporabnika** je dodeljena običajno najširšemu krogu ljudi, to je tistim, ki so zadolženi za dejanski vnos pravic porabe v posameznem finančnem načrtu. Naloge PU-ja v povezavi s tem priročnikom in pripravo proračuna so zlasti:

- Načrtovanje odhodkov in drugih izdatkov proračuna.
- Priprava obrazložitev finančnih načrtov.
- Priprava obrazložitev posameznih ukrepov, skupine projektov in projektov v okviru Načrta razvojnih programov.

Proračunski uporabnik mora uskladiti in upoštevati limite, ki so bili dogovorjeni s predlagateljem finančnih načrtov, kajti v nasprotnem primeru predlog finančnega načrta ne more biti potrjen.

Funkcionalnosti aplikacije se prilagajajo vlogi, s katero je uporabnik aplikacije vanjo prijavljen. Na splošno lahko funkcionalnost razdelimo na sistemske nastavitve, osnovna funkcionalnost in dodatne funkcionalnosti.

#### Pregled strukture SAPPrA:

|                 | PREDLAGATELJ<br>FINANČNEGA NAČRTA                     | PRORAČUNSKI<br>UPORABNIK                                  |
|-----------------|-------------------------------------------------------|-----------------------------------------------------------|
|                 | Postavljanje limitov za PU                            |                                                           |
| SISTEMSKE       | Izbira stolpcev                                       | Izbira stolpcev                                           |
| NASTAVITVE      | Zaklepanje postavk                                    |                                                           |
|                 | Potrjevanje finančnega načrta                         | Potrjevanje finančnega načrta                             |
|                 |                                                       | Odhodki (hitri pregled - Obrazec 2)                       |
| OSNOVNA         |                                                       | Načrt razvojnih programov<br>(vnos - Obrazec 3)           |
| FUNKCIONALNOST  | Obrazložitve in cilji<br>(vnos – Obrazložitve, Cilji) | Obrazložitve in cilji<br>(vnos – Obrazložitve, Cilji)     |
|                 | Tiskanje poročil za PFN                               | Tiskanje poročil za PU                                    |
|                 | Preverjanje proračuna                                 | Preverjanje proračuna                                     |
|                 |                                                       | Dodajanje in urejanje novih PP                            |
| FUNKCIONALNUSTI |                                                       | Dodajanje sovlagateljev                                   |
|                 |                                                       | Dodajanje novih skupin projektov in projektov ter ukrepov |

# 4 ZAČETEK – OSNOVNE NASTAVITVE

## 4.1 Premikanje med obrazci

Aplikacija je sestavljena iz posameznih obrazcev in podobrazcev. Za premikanje med njimi sta namenjena:

- menijski seznam, ki se prikazuje v levem delu ekrana ter
- orodna vrstica na traku v zgornjem delu ekrana.

Z izbiro v **meniju** levo lahko uporabnik za delo v aplikaciji glede na svojo vlogo izbira med naslednjimi sklopi funkcionalnosti: Obrazci, Proračun, Generična poročila, Šifranti in Aktivnosti.

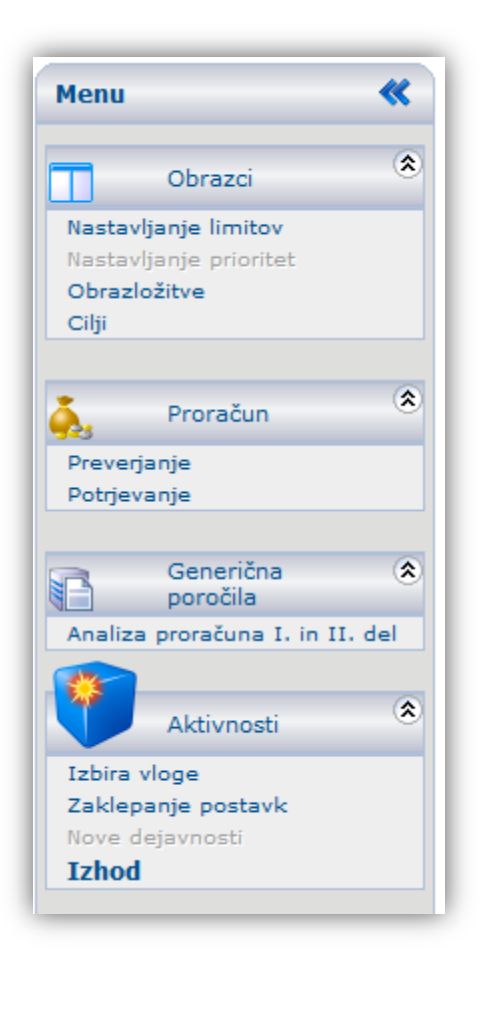

Vloga PFN

Vloga PU

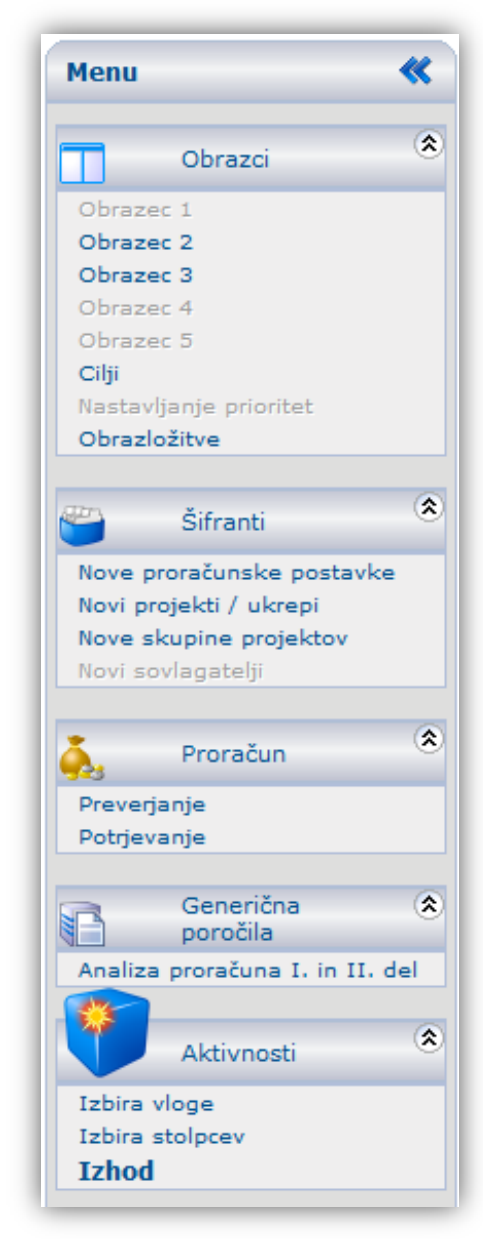

Slika 6.: Menijski seznam za premikanje med obrazci

**Orodna vrstica** omogoča uporabniku premikanje znotraj posameznega obrazca po podobrazcih in med posameznimi opravili, ki so na voljo v izbranem obrazcu.

| Oheren 1       |             |                 |          |          |      |                  |   |       |
|----------------|-------------|-----------------|----------|----------|------|------------------|---|-------|
| <u>S</u> nrani | s iz MFERAC | Osnovni podatki | Podrobno | Dinamika | - C) | <u>P</u> oročila | 2 | Osvež |

Slika 7.: Primer orodne vrstice za premikanje po podobrazcih

## 4.2 Izbira stolpcev

Z izbiro stolpcev si uporabnik sam lahko nastavi, kateri stolpci oz. podatki se mu bodo prikazovali v Obrazcu 2, ki je namenjen hitremu pregledovanju podatkov (za obsežnejša poročila in analize se uporabljata modula Realizacija državnega proračuna in Realizacija državnega proračuna – NRP). Stolpce izbirate v meniju '*Aktivnosti/Izbira stolpcev'*, kadar se nahajate v Obrazcu 2.

Nekateri stolpci so privzeto že nastavljeni (v oknu za izbiro stolpcev so prikazani v desnem delu izbirnega okna). Običajno so to delovni aktivni stolpci, ki prikazujejo vnose podatkov po posameznih letih:

- Ocena realizacije za tekoče leto,
- Predlog proračuna ali predlog sprememb proračuna za naslednje leto (t+1),
- Predlog proračuna za leto, ki sledi (t+2),

Uporabnik lahko doda oz. izbira še med stolpci, ki so prikazani v levem delu okna. Na voljo so veljavni proračun, realizacija do nivoja PP/K6 (R13), realizacija NRP (NR10), FEP-i. Vse to so podatki preteklega dne iz sistema MFERAC.

Stolpce dodajate ali odstranjujete s pomočjo puščic (levo-desno).

|                                                                                                    | Stolpci                                                                                                    | X |
|----------------------------------------------------------------------------------------------------|----------------------------------------------------------------------------------------------------|---|
| NRP VP17 - NRP Veljavni plan 2017 (ID=99982017)<br>NRP VP18 - NRP Veljavni plan 2018 (ID=99982018)<br>NRP RE16 - Realizacija NRP L2017 - NR10 (ID=9992017)<br>VP2017 - Veljavni proračun 2017 (ID=99902017)<br>RE2017N - Realizacija 2017 NETO (ID=99802017)<br>RE2017N - Realizacija 2016 NETO (ID=99802017)<br>FEP2018 - Realizacija 2016 NETO (ID=99802016)<br>FEP2018 - FEPi 2018 (ID=99702018) | OBR3;2017 - Obrazec 3, Leto 2017 (ID=4452017)         OBR3;2018 - Obrazec 3, Leto 2018 (ID=4452018)         OBR3;2019 - Obrazec 3, Leto 2019 (ID=4452029)         OBR3;2020 - Obrazec 3, Leto 2020 (ID=4452020)         OBR3;2021 - Obrazec 3, Leto 2021 (ID=4452021) |   |
|                                                                                                    | V redu                                                                                                    |   |

Slika 8.: Izbira stolpcev

## 4.3 Nastavljanje limitov

#### 4.3.1 Vnos limitov

Uporabnik lahko v vlogi PFN postavlja limite<sup>5</sup> za vse PU-je, katerih predlagatelj finančnega načrta je.

Predlagatelj finančnega načrta nastavlja limite svojim proračunskim uporabnikom **po strukturi:** predlagatelj finančnega načrta/ nadskupina tipov proračunskih postavk/ politika/ program/ podprogram/ skupina tipov proračunskih postavk/ proračunski uporabnik.

| Nastavljanje limitov                                                                                                    |                                           | ୍ର 🎦       |
|----------------------------------------------------------------------------------------------------|-------------------------------------------|------------|
| 🛃 <u>S</u> hrani 🎯 <u>P</u> oročila                                                                                                    |                                           |            |
| išči         PFN-1611         Limit 2012         A - Bilanca odhodkov         O - NEZNAN         1 - Integralna sredstva         02 - EKONOMSKA IN JAVNOFINANČNA POLITIK         020101 - Urejanje javnofinančne politike         020101 - Izvajanje in urejanje javnofinančne pol         01 - Integralna sredstva         06 - EU sredstva - slovenska udeležba         020102 - Plačilne storitve za proračunske upora | A<br>litike                               |            |
| Naziv limita                                                                                                    | Limit PFN                                 | Predlog PU |
| 1611 - Ministrstvo za finance                                                                                                    | 0                                         | 23.335.330 |
|                                                                                                    | Limit 2012; 1611 - Ministrstvo za finance |            |

Slika 9.: PFN vloga – nastavljanje limitov

Limiti sami proračunskega uporabnika pri delu z aplikacijo nič ne omejujejo, dokler PU ne želi potrditi svojega proračuna. Takrat se izvede preverjanje. V primeru preseganja limitov PU svojega proračuna ne more potrditi.

#### Koraki za nastavitev limitov:

- iz menija izberite ukaz 'Obrazci/Nastavljanje limitov',
- odprite drevo po letih in po programih do nivoja skupine tipov proračunskih postavk (s klikom na skupino); takrat se vam na spodnjem seznamu izpišejo proračunski uporabniki,
- izberite vrstico v seznamu; vrstica se postavi v urejevalni način (tam kjer je vnos možen, je vrstica obarvana),
- vnesite limit v izbrano vrstico.

Opisane korake ponovite za vse proračunske uporabnike. Ko to končate, so limiti vneseni. **Ne pozabite shraniti sprememb!** (shranite s klikom na gumb Shrani na traku zgoraj)

<sup>&</sup>lt;sup>5</sup> Limiti predstavljajo podrobnejšo delitev razreza odhodkov, ki so potrjeni na proračunski seji Vlade RS, kar je osnova za pripravo finančnih načrtov posameznih proračunskih uporabnikov.

#### 4.3.2 Spreminjanje limitov

PFN lahko spreminja limite toliko časa, dokler ni potrjen celotni finančni načrt predlagatelja finančnega načrta. Pri spreminjanju limitov lahko pride do naslednjih možnosti:

- PU, ki je že potrdil svoj proračun, presega nove limite. V tem primeru dobita PFN, ki je spremenil limite, in PU sistemsko sporočilo, v katerem je zapisano, da je potrditev proračuna razveljavljena zaradi prekoračitve limitov;
- PU, ki še ni potrdil svojega proračuna, presega nove limite. Ko bo PU želel potrditi svoj proračun, bo prejel obvestilo, da to ni možno zaradi prekoračitve limitov (če bo v času potrjevanja še vedno presegal limite).

#### 4.3.3 Informacije o limitih

V vlogi PFN so na obrazcu Nastavljanje limitov vidni limiti po posameznih letih, politikah in nadskupinah tipov proračunskih postavk ter primerjava (odstopanja) med limiti, ki jih je sprejela Vlada RS (»Limiti Vlada«), limiti, ki jih je nastavil PFN v odnosu do PU (»Limiti PFN«), in vnosi PU.

| Nastavljanje limitov                             |                       |                                                                        |      |         |       |             | <u></u>              |
|--------------------------------------------------|-----------------------|------------------------------------------------------------------------|------|---------|-------|-------------|----------------------|
| 🗐 Shrani 췕 <u>P</u> oročila                      |                       |                                                                        |      |         |       |             |                      |
| Išči                                             | Išči                  |                                                                        |      |         |       |             |                      |
| PFN-4111     Limit 2018     A - Rilance adhedway | ^                     | Trenutne vrednosti planiranih sredstev po<br>proračunskih uporabnikih: |      |         |       | sredstev po |                      |
| E 1 - Integralna sredstva                        |                       |                                                                        | PU   | LETO    | POL   | PSVNS       | VREDNOS <sup>-</sup> |
| 9 - PRAVOSODJE                                   |                       |                                                                        | 4111 | 2018    | 09    | 1           | 17.077.325,0(        |
| 0902 - Delovanje sodiš                           | ič                    |                                                                        | 4111 | 2018    | 09    | 2           | 12.000,0(            |
| 090201 - Sodni post<br>01 - Integralna sre       | opki<br>dstva         |                                                                        | 4111 | 2018    | 09    | 3           | 2.148.000,00         |
| 🛨 090203 - Brezplačna                            | pravna pomoč          |                                                                        | 4111 | 2018    | 09    | 4           | 537.000,0(           |
| 1 090204 - Informatiza                           | acija sodišč          |                                                                        | 4111 | 2019    | 09    | 1           | 18.071.381,0(        |
| 2 - Namenska sredstva                            | sevanje sodnih sporov |                                                                        | 4111 | 2019    | 09    | 2           | 12.000,0(            |
| 09 - PRAVOSODJE                                  |                       |                                                                        | 4111 | 2019    | 09    | 3           | 1.716.000,0(         |
| 3 - EU sredstva                                  |                       |                                                                        | 4111 | 2019    | 09    | 4           | 429.000,0(           |
| 4 - Integralna sredstva - sl                     | ovenska udeležba      | $\sim$                                                                 | 4211 | 2018    | 09    | 1           | 1.949.439,0( 🗸       |
|                                                  |                       |                                                                        | 4211 | 2019    | 09    | 1           | 2.016.518,0(         |
|                                                  | /                     |                                                                        | <    |         |       |             | >                    |
| Naziv limita                                     | Limit VLADA           |                                                                        |      | Limi    | t PFN |             | Predlog PU           |
| Limit 2018                                       | 162.723.841           |                                                                        |      | 165.123 | 3.841 |             | 165.123.841          |
| Limit 2019                                       | 169.526.483           |                                                                        |      | 171.926 | 6.483 |             | 171.926.483          |

Slika 10.: Informacije o limitih - PFN vloga

V Obrazcu 3 lahko PU s postavitvijo na posamezno politiko v drevesni strukturi dobi informacije o nastavljenih PFN limitih na ravni podprograma ter jih primerja s svojimi vnosi.

| Obrazec 3.1 - Izbor in informa     | cije      |                |                 |      |          |                    |             | ୍ର 🕑        |
|------------------------------------|-----------|----------------|-----------------|------|----------|--------------------|-------------|-------------|
| Shrani Prenos iz MFERAC            | Osnovni j | podatki        | Podrobno        |      | Dinamika | 🌛 <u>P</u> oročila | 🔊 Osveži    |             |
| Išči                               | Informa   | cije o limitih | za politiko: 02 |      |          |                    |             |             |
| PU - 1611                          | LETO      | POD            | NS PP           | S PP | ZA LIMIT | PFN LIMIT          | PU VREDNOST | RAZLIKA     |
| Razvrščeno po nosilnem podprogramu | 2012      | 020101         | 1               | 01   | DA       | 0                  | 23.335.330  | -23.335.330 |
| E 00 - NEZNAN                      | 2012      | 020101         | 2               | 02   | DA       | 0                  | 307.403     | -307.403    |
| 0000 - Neznan                      | 2012      | 020101         | 2               | 04   | DA       | 0                  | 156.534     | -156.534    |
| 02 - EKONOMSKA IN JAVNOEINA        | 2012      | 020101         | 1               | 06   | DA       | 0                  | 111.853     | -111.853    |
| 🖻 0201 - Urejanje javnofinančne po | 2012      | 020101         | 3               | 08   | DA       | 0                  | 633,836     | -633,836    |
| E 020101 - Izvajanje in urejanje   | 2012      | 020101         | 3               | 12   | DA       | 0                  | 24,500      | -24,500     |
| Skupine projektov                  | 2012      | 020303         | 1               | 01   | DA       | 0                  | 4.518.500   | -4.518.500  |
| 0203 - Fiskalni nadzor             | 2013      | 020101         | 1               | 01   | DA       | 100.000            | 5.243.999   | -5.143.999  |
| 🔳 020303 - Nadzor revidiranja in   | 2013      | 020101         | 2               | 04   | DA       | 100,000            | 156.000     | -156.000    |
| 03 - ZUNANJA POLITIKA IN MED       | 2013      | 020101         | 2               | 12   | DA       | 0                  | 130.000     | -130.000    |
| 06 - LOKALNA SAMOUPRAVA            | 2015      | 020101         | 3               | 12   | DA       | 0                  | 500         | -500        |
|                                    | 2014      | 020101         | 1               | 01   | DA       | 0                  | 5.478.759   | -5.4/8./59  |

Slika 11.: Informacije o limitih - PU vloga

## 4.4 Dodajanje in urejanje proračunskih postavk

#### 4.4.1 Dodajanje proračunskih postavk

Postavke lahko <u>proračunski uporabniki</u> dodajate in urejate v vlogi PU preko orodne vrstice 'Š*ifranti/Nove proračunske postavke'*, ki vas preusmeri v okno, kjer lahko dodajate ali uredite nove oz. obstoječe proračunske postavke.

|                                                                 | Urejanje proračunskih po            | Urejanje proračunskih postavk |                |     |     |  |  |  |
|-----------------------------------------------------------------|-------------------------------------|-------------------------------|----------------|-----|-----|--|--|--|
| Sifranti                                                        | 🛃 Shrani 🍛 Boroði                   | la -                          |                |     |     |  |  |  |
| Nove proračunske postavke<br>Novi projekti<br>Novi sovlagatelji | Urejanje in dodajanje proraču<br>PP | nskih postavk<br>Naziv PP     | Naziv PP (ang) | PPR | PSV |  |  |  |

Slika 12.: Dodajanje novih proračunskih postavk

Vsi atributi postavke se urejajo v vodoravni vrstici. Vse na novo odprte postavke se začnejo s črko, ki ji sledi šifra proračunskega uporabnika, pri katerem je postavka odprta, ter zaporedna številka nove proračunske postavke. Tako dodeljena šifra je le začasne narave. Pravo (šestmestno) šifro Ministrstvo za finance določi naknadno.

Uporabnik mora določiti Naziv PP, Naziv PP v angleškem jeziku, uvrstitev v podprogram (POD) in tip proračunske postavke (Tip PP). Zadnja dva uporabnik lahko izbere iz spustnega seznama.

Uporabnik lahko spreminja atribute novih proračunskih postavk (naziv, tip..), dokler finančni načrt ni potrjen.

| Nove proračunske postavke           |           |                |                   | ം 🕑 🕑                                |
|-------------------------------------|-----------|----------------|-------------------|--------------------------------------|
| 🚽 <u>S</u> hrani 🍛 <u>P</u> oročila |           |                |                   |                                      |
| Irejanje in dodajanje proračunski   | h postavk |                |                   |                                      |
| Proračunska postavka                | Naziv PP  | Naziv PP (ang) | POD               | Tip PP                               |
| T161110                             |           |                | 1                 | ~                                    |
|                                     |           |                | Opis              |                                      |
|                                     |           |                | 000000 - Neznan   |                                      |
|                                     |           |                | 010101 - Dejavnos | st predsednika Republike Slovenije 🗉 |
|                                     |           |                | 010102 - Dejavnos | st bivšega predsednika Republike S   |
|                                     |           |                | 010103 - Dejavnos | st državnega zbora                   |
|                                     |           |                | 010104 - Dejavnos | st državnega sveta                   |
|                                     |           |                | 010105 - Izvedba  | in nadzor volitev in referendumov 🔻  |
|                                     |           |                | 4                 | 4 11                                 |

Slika 13.: Urejanje proračunskih postavk

#### 4.4.2 Zaklepanje postavk

<u>Predlagatelju finančnih načrtov</u> je omogočeno, da v samem procesu priprave finančnih načrtov posameznemu PU-ju zaklene proračunsko postavko, kar pomeni, da proračunski uporabnik na proračunskih vrsticah znotraj te postavke ne more več vnašati sprememb.

Koraki za zaklepanje postavke:

- iz menija izberite ukaz 'Aktivnosti/Zaklepanje postavk';
- v drevesni strukturi v zgornjem delu okna izberite ustrezen PU, Bilanco; v seznamu v spodnjem delu okna se izpišejo ustrezne postavke;
- izberite postavko, ki jo želite zakleniti; izbrana vrstica se postavi v urejevalni način;
- označite postavko za zaklenjeno (kliknite na kvadratek, da se pokaže kljukica);
- ne pozabite shraniti sprememb s klikom na ustrezno ikono za shranjevanje v orodni vrstici.

Koraki za odklepanje postavke so enaki zgornjim, le da v tem primeru označimo postavko za odklenjeno (odstrani se kljukica s kvadratka).

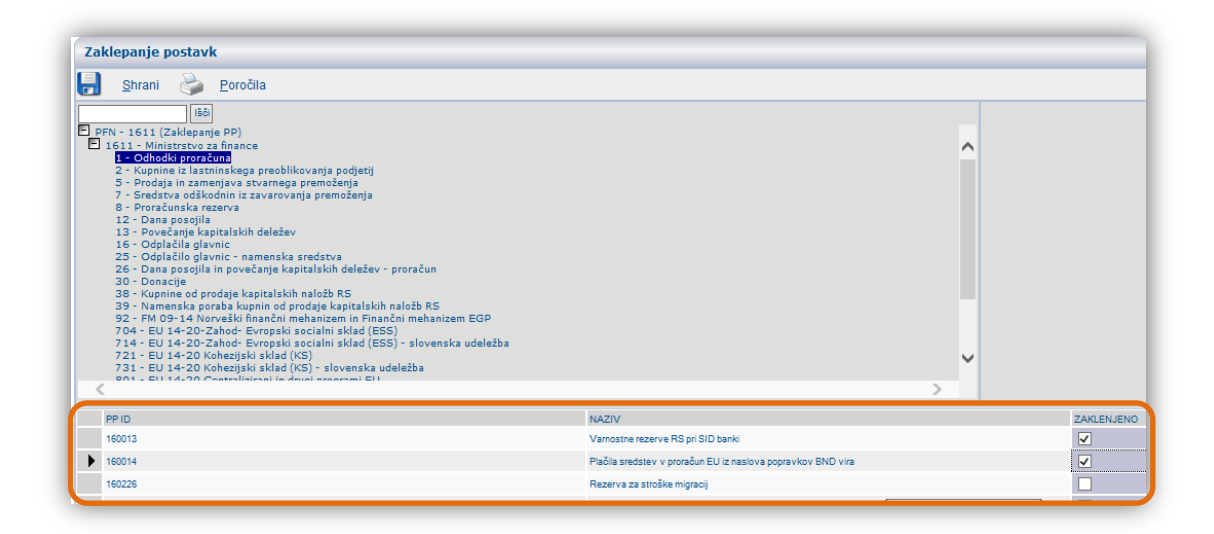

Slika 14.: Zaklepanje proračunskih postavk

# 5 OBRAZEC 3 – VNOS FINANČNIH IN DRUGIH PODATKOV O UKREPIH IN PROJEKTIH

Vnos podatkov o projektih in ukrepih v Načrt razvojnih programov poteka preko Obrazca 3 v vlogi PU, ki je sestavljen iz treh vnosnih oken in sicer: **Osnovni podatki, Podrobno, Dinamika**.

Okni Osnovni podatki in Dinamika sta enaki za projekt in ukrep, vnosi podatkov v drugo okno Podrobno pa se razlikujejo glede na to, ali vnašate podatke za projekt ali ukrep.

### 5.1 Drevesna struktura obrazca 3

Drevesna struktura Obrazca 3 sledi programski klasifikaciji (politika, program, podprogram) ter različnim vrstam vnosa, tako da se prikazujejo grupe:

- SP Skupina projektov in znotraj teh posamezni projekti,
- U Ukrepi.

| Išči<br>■ PU - 1611 (LETO>=2017)                                                                                                    |                                           |
|----------------------------------------------------------------------------------------------------|-------------------------------------------|
| Razvrščeno po nosilnem podprogramu     O2 - EKONOMSKA IN JAVNOFINANČNA POLITIKA     O201 - Urejanje javnofinančne politike     P                                                                                                    | NOSILNA POLITIKA,<br>ROGRAM IN PODPROGRAM |
| Skupine projektov<br>1611-11-S003 - Programska oprema kot storitev za organ                                                                                                    | SKUPINA PROJEKTOV                         |
| 1611 07 0005 Priprava državnega proračuna in analizi<br>1611-08-0007 - Informatizacija EZS in JP<br>1611-10-0001 - MFERAC04 - sistem MFERAC<br>1611-11-0036 - DZP02-IS javni dolg, zadolževanje, por<br>1611-17-0005 - Prenova MFERAC (MFERAC05)<br>1611-18-0001 - DZP03 - IS za dolg, zadolževanje in por | PROJEKTI                                  |
| <ul> <li>1611-11-S004 - Informatizacija internih procesov na MF</li> <li>1611-11-S005 - EU programi - razvoj javnih financ</li> <li>1611-11-S006 - Gospodarno upravljanje s stvarnjim premu</li> </ul>                                                                                                    |                                           |
| <ul> <li>Ukrepi</li> <li>1611-11-0013 - Izvajanje javnofinančne politike</li> <li>1611-18-0002 - Izvajanje javnofinančne politike</li> <li>0203 - Fiskalni nadzor</li> </ul>                                                                                                    | UKREPI                                    |

Slika 15.: Drevesna struktura obrazca 3

Skupine projektov in ukrepi se v drevesni strukturi prikazujejo dvakrat, razlika je le v načinu sortiranja oz. grupiranja podatkov. Zato ni pomembno iz katere razvrstitve izhajate pri nadaljnjih vnosih.

- V zgornjem delu drevesne strukture se skupine projektov in ukrepi razvrstijo po nosilnem podprogramu preko ustreznih nosilnih politik in programov.
- V srednjem delu drevesne strukture se skupine projektov in ukrepi razvrstijo po podprogramih iz proračunskih postavk, iz katerih se projekti/ukrepi financirajo.
- V spodnjem delu se prikazujejo še sofinancerski projekti oz. ukrepi. To so tisti, pri katerih proračunski uporabnik (trenutno izbrane vloge v SAPPrA) ni skrbnik, ampak projekt/ukrep sofinancira (skrbnik je drug PU), zato lahko v svojih vlogi spreminja le dinamiko projekta/ukrepa na svojih proračunskih postavkah. Vse ostale atribute in lastnosti lahko spreminja le skrbnik projekta (tisti PU, kateremu je izbrani element NRP lasten).

|                  | Shrani Prenos iz MFERAC Computing and all                                                                                                    | Podi |                                                                                         |
|------------------|----------------------------------------------------------------------------------------------------|------|-----------------------------------------------------------------------------------------|
| $\left[ \right]$ | Išči         ► PU - 1611 (LETO>=2017)         ■ Razvrščeno po nosilnem podprogramu         ● 02 - EKONOMSKA IN JAVNOFINANČNA POLITIKA         ● 03 - ZUNANJA POLITIKA IN MEDNARODNO RAZVOJNO SODELOVAN         ● 06 - LOKALNA SAMOUPRAVA         ● 09 - PRAVOSODJE         ● 14 - PODJETNIŠTVO IN KONKURENČNOST         ● 21 - POKOJNINSKO VARSTVO                                                                                                    | ^    | RAZVRŠČENO PO<br>NOSILNEM PODPROGRAMU<br>PROJEKTA                                       |
| $\left[ \right]$ | 22 - SERVISIKANJE JAVILGA DOLGA DOLGA IN ORAVIJANJE Z DENARMI     23 - INTERVENCIJSKI PROGRAMI IN OBVEZNOSTI     23 - INTERVENCIJSKI PROGRAMI IN OBVEZNOSTI     24 - PLAČILA V EVROPSKO LINIJO     Razvrščeno po podprogramu iz PP     02 - EKONOMSKA IN JAVNOFINANČNA POLITIKA     03 - ZUNANJA POLITIKA IN MEDNARODNO RAZVOJNO SODELOVAN     06 - LOKALNA SAMOUPRAVA     09 - PRAVOSODJE     14 - PODJETNIŠTVO IN KONKURENČNOST     12 1 - POKOJNINSKO VARSTVO     22 - SERVISIRANJE JAVNEGA DOLGA IN UPRAVLJANJE Z DENARNII |      | RAZVRŠČENO PO PODPROGRAMU<br>IZ PRORAČUNSKIH POSTAVK,<br>Z KATERIH SE FINANCIRA PROJEKT |
|                  | 23 - INTERVENCIJSKI PROGRAMI IN OBVEZNOSTI     24 - PLACILA V EVROPSKO UNIJO     Sofinancerski projekti     1541 - Služba Vlade Republike Slovenije za razvoj in evropsko kohe     1615 - Urad RS za preprečevanje pranja denarja     1912 - Uprava RS za zaščito in reševanje     2130 - Ministrstvo za gospodarski razvoj in tehnologijo     2330 - Ministrstvo za kmetijstvo, gozdarstvo in prehrano     2413 - Direkcija Republike Slovenije za infrastrukturo     2415-11-0005 - Redno vzdrževanje državnih cest          |      | SOFINANCERSKI PROJEKTI                                                                  |

Slika 16.: Razvrstitev projektov v drevesni strukturi obrazca 3

Posamezni ukrepi in projekti so v drevesni strukturi podrobneje razčlenjeni še po letih in proračunskih postavkah.

| Išči         PU - 1611 (LETO>=2017)         Razvrščeno po nosilnem podprogramu         02 - EKONOMSKA IN JAVNOFINANČNA POLITIKA         0201 - Urejanje javnofinančne politike         020101 - Izvajanje in urejanje javnofinančne politike         Skupine projektov                                                                                                    | ^ |                              |  |
|----------------------------------------------------------------------------------------------------|---|------------------------------|--|
| <ul> <li>1611-11-5003 - Programska oprema kot storitev za organ</li> <li>1611-07-0005 - Priprava državnega proračuna in analize</li> <li>2017</li> <li>2847 (PU1611) - Investicije in investicijsko vzdrževa<br/>4600 (PU1611) - Tekoče vzdrževanje informacijskeg</li> <li>2018</li> <li>2018</li> <li>2847 (PU1611) - Investicije in investicijsko vzdrževa<br/>4600 (PU1611) - Tekoče vzdrževanje informacijskeg<br/>2019</li> <li>2022</li> </ul> |   | LETA IN PRORAČUNSKE POSTAVKE |  |

Slika 17.: Podrobna delitev projektov v drevesni strukturi obrazca 3

## 5.2 Nov ukrep/projekt

Dodajanje novega projekta ali ukrepa se izvede preko izbire 'Šifranti, Novi projekti/ukrepi'. V okno za vnos novega projekta vnesete ključne podatke projekta in sicer:

- vrsta vnosa (projekt ali ukrep),
- kratek naziv,
- začetek financiranja,
- konec financiranja,
- vrednost (za vse razpoložljive vire in celotno planirano obdobje)
- vrsto podkategorijo vnosa (izmed 8 vrst se za ukrep vrsta avtomatsko nastavi na U ukrep).

| Cilji<br>Nastavljanje prjoritet | 🦉 Dodajanje projekta / ukr | repa - Internet Explorer |   |
|---------------------------------|----------------------------|--------------------------|---|
| Obrazložitve                    | Vnesite atribute:          |                          |   |
| Sifranti 🏾 🛞                    | Vrsta vnosa:               | • Projekt                |   |
| Nove proračunske postavke       | Kratek naziv:              |                          | * |
| Nove skupine projektov          | Začetek financiranja:      |                          | * |
|                                 | Konec financiranja:        |                          | * |
| 🂑 Proračun 🏾 🌋                  | Vrednost:                  |                          | * |
| Preverjanje<br>Potrievanie      | Vrsta:                     | N                        | ¥ |
| Canarižan (A                    |                            |                          |   |
| poročila                        |                            | NA BENUE                 |   |

Slika 18.: Dodajanje novega projekta ali ukrepa

Projektom in ukrepom, ki se planirajo na **novo**, se šifre (v nasprotju s sistemom MFERAC) dodelijo avtomatsko na ustaljen način (dodelitev prve zaporedne proste šifre).

Aplikacija omogoča tudi prehode med projektom in ukrepom (za projekte v pripravi), tako da se na Obrazcu 3.1. – Osnovni podatki označi vrsta vnosa (projekt, ukrep), v katero bi želeli spremeniti

Vrsta vnosa O Projekt O Ukrep ta vnosa (projekt, ukrep), v katero bi želeli spremeniti obstoječi vnos. S spremembo vrste vnosa se spremenijo tudi zahteve po atributih, ki jih je potrebno vnesti in urediti. Prehodi so namenjeni predvsem v

primerih, ko med samim načrtovanjem (med pripravo) ugotovite, da glede na vsebino na novo oblikovani elementi načrtovanja niso ustrezni in bi jih želeli načrtovati vsebini primerno.

## 5.3 Podatki o ukrepu/projektu

| razec 3.1 - Osnovni podatki projekta                                                               |                                                                                                    |           |          |               |                 |                                            |                                    |                     |                 |            |
|----------------------------------------------------------------------------------------------------|----------------------------------------------------------------------------------------------------|-----------|----------|---------------|-----------------|--------------------------------------------|------------------------------------|---------------------|-----------------|------------|
| Shrani Prenos iz MFERAC Osnovni podatki Pod                                                        | irobno Dinami                                                                                                    | ka 🦂      | a P      | oročila 🗖     | Osve            | ži                                         |                                    |                     |                 |            |
|                                                                                                    |                                                                                                    |           | -        |               | J               |                                            |                                    |                     |                 |            |
| CAC ISO                                                                                            |                                                                                                    |           |          |               |                 |                                            |                                    |                     |                 |            |
| J - <u>1611</u> (LETO>=2017)                                                                       | <ul> <li>Projekt</li> </ul>                                                                                                    |           |          |               |                 |                                            |                                    |                     |                 |            |
| 02 - EKONOMSKA IN JAVNOFINANČNA POLITIKA                                                           | Producted and a second second s |           |          |               |                 |                                            |                                    |                     |                 |            |
| 0201 - Urejanje javnofinančne politike                                                             | Podatki                                                                                                    |           |          |               |                 |                                            |                                    |                     |                 |            |
| 020101 - Izvajanje in urejanje javnofinančne politike                                              | Silla:                                                                                                    |           |          | TOTIETO       | -9991           |                                            | EU 2020 EU 2020 - de               | siez (V 96): 100,00 |                 |            |
| Skupine projektov                                                                                  | Kratek naziv:                                                                                                    |           |          | MFERA         | C04 - sistem    | MFERAC                                     | * Kratek naziv (EN):               |                     |                 |            |
| 1611-11-5003 - Programska oprema kot storitev za<br>1611-07-0005 - Drincova državnoga proračuna in | Naziv:                                                                                                    |           |          | MFERA         | 04 - Razvoj in  | vzdrževanje informacijskega sistema MFERAC |                                    |                     |                 | •          |
| 1611-08-0007 - Informatizacija EZS in JP                                                           | Nativ (EN):                                                                                                    |           |          |               |                 |                                            |                                    |                     |                 |            |
| 1611-10-0001 - MFERAC04 - sistem MFERAC                                                            | 7.7.1.6                                                                                                    |           |          | 24.8.20       | ~               |                                            | * 10 A 1 1                         |                     | 21.2.2010       |            |
| 1611-11-0036 - DZP02-IS javni dolg, zadolževan                                                     | Zacetek financıranja:                                                                                                    |           |          | 24.0.200      | 13              |                                            | Konec financiranja:                |                     | 31.3.2019       |            |
| 1611-17-0005 - Prenova MFERAC (MFERAC05)                                                           | Spada v skupino projekt                                                                                                    | ov:       |          | 1811-11       | -S003           |                                            | Prednik (EP):                      |                     |                 |            |
| 1611-11-5004 - Informatizacija internih procesov n                                                 | Vendersebi                                                                                                    |           |          |               |                 |                                            |                                    |                     |                 |            |
| 1611-11-S005 - EU programi - razvoi javnih financ                                                  | vrednosti                                                                                                    |           |          |               |                 |                                            | B                                  |                     |                 |            |
| 1611-11-S006 - Gospodarno upravljanje s stvarnim                                                   | Skupaji                                                                                                    |           |          |               |                 |                                            | Profacunski viri:                  |                     |                 |            |
| La Ukrepi                                                                                          | Izhodiščna vrednost:                                                                                                    |           |          |               |                 |                                            | Ostali viri:                       |                     |                 |            |
| 0203 - Fiskalni nadzor                                                                             |                                                                                                    |           |          |               |                 |                                            |                                    |                     |                 |            |
| 02 - ZUNANIA POLITIKA IN MEDNARODNO RAZVOINO S                                                     | Uvistitev                                                                                                    |           |          | INV. Deves is |                 |                                            | _                                  | Ostala              |                 | 100        |
| 0301 - Politična diplomacija in konzularne storitve                                                | vrsta:                                                                                                    |           |          | inv - broge i | vestoje         |                                            | Tip:                               | Ustato              |                 | ×          |
| 030105 - Izvajanje Sporazuma o vprašanjih nasledstva                                               | Skrbnik:                                                                                                    |           |          |               |                 |                                            | Nosilec/Investitor (NPU/PPU):      | 1011 - MINISTRS     | STVO ZA FINANCE | ~          |
| 30303 - Mednarodno razvojno sodelovanje in humanitarna p                                           | Dejavnost:                                                                                                    |           |          | 14020201 - Vo | idenje javnofi  | nančne politike 😽                          | Nosilec/Investitor (Pos. partner): |                     |                 | ~          |
| 030302 - Clanstvo v mednarodnih institucijah                                                       | Nosilni podprogram 201                                                                                                    | 2:        |          | 020101 - Izva | janje in urejan | je javnofinančn 🐱                          | Operacija:                         |                     |                 |            |
| 05 - LOKALNA SAMOUPRAVA                                                                            | Prioriteta                                                                                                    |           |          |               |                 |                                            | Državna nomoč                      |                     |                 |            |
| 0602 - Sofinanciranie deiavnosti občin, ožiih delov občin in                                       | Filonous                                                                                                    |           |          |               |                 |                                            | -                                  |                     |                 |            |
| 060201 - Finančna izravnava občinam                                                                |                                                                                                    |           |          |               |                 |                                            | Program:                           |                     |                 |            |
| 09 - PRAVOSODJE                                                                                    | Informacijo                                                                                                    |           |          |               |                 |                                            |                                    |                     |                 |            |
| 0906 - Poprava preteklih krivic                                                                    | Informacije o limitih na                                                                                                    | podprogra | mu 02010 | 01            |                 |                                            |                                    |                     |                 |            |
| Carosobor - Poprava knote in odskodnine                                                            |                                                                                                    |           |          |               |                 |                                            |                                    |                     |                 |            |
|                                                                                                    | NAZIV LIMITA                                                                                                    | LETO      | BLC      | POD           | PSVS            | PSVS NAZIV                                 |                                    | Limit               | PU Predlog      | Limit PFN  |
| ancerji                                                                                            | Limit 2018                                                                                                    | 2018      | А        | 020101        | 01              | Integralna sredstva                        |                                    | DA                  | 20.511.605      | 20.511.605 |
| PU - naziv Vrednost                                                                                | Limit 2018                                                                                                    | 2018      | A        | 020101        | 02              | Namenska sredstva                          |                                    | DA                  | 23.000          | 23.000     |
| 3130                                                                                               | Limit 2018                                                                                                    | 2018      | A        | 020101        | 04              | Druge donacije                             |                                    | DA                  | 0               | 0          |
|                                                                                                    | Limit 2018                                                                                                    | 2018      | А        | 020101        | 072             | EU 14-20 - Kohezijska politika             |                                    | DA                  | 2.514.880       | 2.514.880  |
|                                                                                                    | Limit 2018                                                                                                    | 2018      | A        | 020101        | 073             | EU 14-20 - Kohezijska politika - sl        | ovenska udeležba                   | DA                  | 582,499         | 582,500    |
|                                                                                                    | Limit 2018                                                                                                    | 2018      | Δ        | 020101        | 120             | EU 07-13 - Ostali programi EU              |                                    | DA                  | 0               | 0          |
|                                                                                                    | Limit 2010                                                                                                    | 2010      | 2        | 020101        | 122             | EU 14 20 Octali programi EU                |                                    | DA                  | 17.000          | 17.000     |
|                                                                                                    | Limit 2010                                                                                                    | 2010      | -        | 020101        | 01              | Lo 14-20 - Oscal programi EU               |                                    | DA                  | 25.401.500      | 25.401.500 |
|                                                                                                    | Limit 2019                                                                                                    | 2019      | A        | 020101        | 01              | integralna sredstva                        |                                    | DA                  | 25.401.589      | 25.401.589 |

Slika 19.: Osnovni podatki projekta oz. ukrepa

Osnovne podatke o ukrepu/projektu predstavljajo:

#### Podatki:

- Šifra ukrepa/projekta (šifre uporabnik ne more spremeniti)
- Kratek in dolg naziv ukrepa/projekta ter angleški naziv
- Začetek in konec financiranja
- Uvrstitev v skupino projektov, če gre za projekt (izberite ustrezno skupino projektov)
- Prednik (EP): pri projektu izberite evidenčni projekt, iz katerega projekt izhaja (če izhaja iz EP)

#### Vrednosti:

Vrednosti uporabnik sam ne more spreminjati. Izhajajo iz investicijske dokumentacije (izhodiščna vrednost se vpiše ob prvem vnosu projekta) oz. predstavljajo seštete vrednosti iz načrtovanih sredstev v dinamiki.

#### **Uvrstitev:**

- Vrsta projekta (kadar gre za projekt)
- Tip projekta (kadar gre za projekt)
- Skrbnik ukrepa/projekta
- Nosilec investitor (NPI/PPU)
- Nosilec investitor (Poslovni partner)
- Nosilni podprogram ukrepa (v primeru projekta se prevzame nosilni podprogram skupine projektov, v katerega je ta uvrščen)
- označitev atributov: Operacija, Državna pomoč, Program (kadar gre za projekt)

#### Informacije:

Prikazane so informacije o limitih, načrtovanih sredstvih na projektu,...

#### Obvestila:

V obvestilih se prikažejo kontrole, če podatki projekta odstopajo od ustaljenih pravil načrtovanja.

## 5.4 Podrobni podatki o projektu

| Obrazec 3.2a - P       | odrobni po    | datki o projektu             |      |                          |                                  |                                                  |                                                      |                                          |                                                                    | ු 🕑                                                                  |
|------------------------|---------------|------------------------------|------|--------------------------|----------------------------------|--------------------------------------------------|------------------------------------------------------|------------------------------------------|--------------------------------------------------------------------|----------------------------------------------------------------------|
| 🔒 <u>S</u> hrani Pre   | nos iz MFERAC | C Osnovni podatki            |      | Po                       | drobr                            | no                                               | Dinamika                                             | <b>a</b>                                 | <u>P</u> oročila                                                   |                                                                      |
| Projekt: 1611-10-0001  | MFERAC04 - si | stem MFERAC, stopnj          | a: 2 | 30                       |                                  |                                                  |                                                      |                                          |                                                                    |                                                                      |
| Kontaktni podatki      |               |                              |      | Namer                    | in ci                            | ilj:                                             |                                                      |                                          |                                                                    |                                                                      |
| Kontaktna oseba:       |               |                              |      | Osnov                    | /ni ci                           | ilj je oblikova                                  | ti MFERAC ko                                         | t zbirko sto                             | oritev. Uresničitev 1                                              | tega pa ni mogoča v                                                  |
| Telefon:               |               |                              |      | enem<br>bodo             | zama<br>skup;                    | ahu ali kot en<br>ai udeianiili n                | kratna spreme<br>avedeno vizijo                      | mba, ampa<br>. Da bise t                 | ak kot zaporedje ko<br>to zoodilo, je treba                        | nkretnih aktivnosti, ki<br>oblikovati več merlijvih                  |
| e-mail:                |               |                              | 1    | ciljev,                  | ki bo                            | odo tudi dose                                    | gljivi in bodo p                                     | orispevali k                             | crazvoju sistema M                                                 | IFERAC z različnih                                                   |
| Odgovorna oseba:       | Marija Jano   |                              |      |                          |                                  |                                                  |                                                      | , macijana .                             |                                                                    |                                                                      |
| Telefon:               | 369 6101      |                              |      | Stanje                   | proj                             | ekta ter pred                                    | lviden razvoj/ı                                      | napredek v                               | / letu 2011 ter v let                                              | u 2012                                                               |
|                        |               |                              |      | V letu                   | 200                              | 9 se je pripra                                   | avila razpisne (                                     | dokumenta<br>istoklo fol                 | icija in v 2010 je bi                                              | l objavljen razpis.                                                  |
| Lastnosti              | Datum         | Oznaka sklepa /<br>dokumenta |      | objavl<br>MFER<br>sleder | jece<br>jen, s<br>ACO4<br>nja st | so bili sklenje<br>4. Ključni pot<br>premembam : | ani aneksi za o<br>udarki bodo na<br>zakonodaje in i | bdobje 6 m<br>zagotavlja<br>širitev obse | nesecev, oz. dokler<br>inju obstoječega niv<br>ega elektronske izn | ne bo izbran izvajalec<br>voja funkcionalnosti,<br>nenjave z drugimi |
| Potrditev DIP          | 24.6.2009     | 385-3/2009/3                 | 1    |                          |                                  |                                                  |                                                      |                                          | -                                                                  |                                                                      |
| Potrditev PIZ          | 24.6.2009     | 385-3/2009/3                 |      | Čarov                    | nik                              | enote                                            |                                                      |                                          |                                                                    |                                                                      |
| Potrditev IP           | 7.10.2009     | 385-3/2009/4                 |      |                          |                                  | '<br>Teritorialna enot                           | а                                                    |                                          |                                                                    | Delež (                                                              |
| Mnenje medresorske     | -             | 1                            | Ε    |                          | •                                | 0 - Slovenija                                    |                                                      |                                          |                                                                    | 100,0                                                                |
| komisije               |               | -                            |      |                          |                                  |                                                  |                                                      |                                          |                                                                    | 0,0                                                                  |
| Začetek izvedbe        |               | -                            |      |                          |                                  |                                                  |                                                      |                                          |                                                                    |                                                                      |
| Poročilo o izvajanju   |               |                              |      | Dinam                    | ка                               |                                                  |                                                      |                                          | Leto                                                               | Vredno                                                               |
| Novelacija IP          |               |                              |      |                          | 0                                |                                                  |                                                      |                                          | 2011                                                               | 2.027.0                                                              |
| Lokacijska informacija |               |                              |      |                          | 0                                |                                                  |                                                      |                                          | 2012                                                               | 2.357.0                                                              |
| Datum LN               |               |                              |      |                          | 0                                |                                                  |                                                      |                                          | 2013                                                               | 2.550.0                                                              |
| Gradbeno dovoljenje    |               |                              |      |                          | -                                |                                                  |                                                      |                                          | AV17                                                               | 4.465.76                                                             |
| Uporabno dovoljenje    |               |                              |      |                          |                                  |                                                  |                                                      |                                          |                                                                    |                                                                      |
| Končni obračun         | 1.12.2014     |                              |      |                          |                                  |                                                  |                                                      |                                          |                                                                    |                                                                      |
| Prenos med osn. sred.  | 31.12.2014    |                              |      |                          |                                  |                                                  |                                                      |                                          |                                                                    |                                                                      |
| Predaja v uporabo      | 31.12.2014    |                              |      |                          |                                  |                                                  |                                                      |                                          |                                                                    |                                                                      |
| Zaključek programa     |               |                              |      |                          |                                  |                                                  |                                                      |                                          |                                                                    |                                                                      |

Slika 20.: Podrobni podatki o projektu

Med podrobne podatke o projektu uporabnik vpiše:

#### Kontaktni podatki:

- Kontaktna oseba, telefon, e-mail, odgovorna oseba, telefon

#### Lastnosti:

Med lastnosti se vpisujejo datumski atributi, kot so potrditev posameznih dokumentov investicijske dokumentacije z oznako sklepov.

Namen in cilj projekta: opisno polje, uporabnik vnese ustrezno besedilo

Stanje projekta ter predviden razvoj/napredek v letih, za katere se pripravlja proračun: opisno polje, uporabnik vnese ustrezno besedilo

#### Teritorialne enote:

Delež po teritorialnih enotah se lahko vpiše ali določi s pomočjo uporabe čarovnika za vnos teritorialnih enot (klik na gumb Čarovnik). Za podrobnejša pojasnila glej poglavje Čarovnik za vnos teritorialnih enot.

#### Dinamika:

Vrednosti v tem razdelku uporabnik ne more spreminjati. Vrednosti predstavljajo seštete vrednosti načrtovanih sredstev v podobrazcu Dinamika.

## 5.5 Podrobni podatki o ukrepu

|                      |                                                  |                                                                                                    |                                                                                                    |                                                                                                    | <u> </u>                                                                 |
|----------------------|--------------------------------------------------|----------------------------------------------------------------------------------------------------|----------------------------------------------------------------------------------------------------|----------------------------------------------------------------------------------------------------|--------------------------------------------------------------------------|
| Shrani Pr            | enos iz MFERAC Osnovni podatki Po                | odrobno Dinamika 🍏                                                                                                    | <u>P</u> oročila                                                                                                    |                                                                                                    |                                                                          |
| rojekt: 1611-11-0012 | Nadzor revidiranja in javnofinančne evidence, sl | topnja: 230                                                                                                    |                                                                                                    |                                                                                                    |                                                                          |
| Kontaktni podatki    |                                                  | Kazalci                                                                                                    |                                                                                                    |                                                                                                    |                                                                          |
| Kontaktna oseba:     |                                                  | Indikator - šifra                                                                                                    | Indikator - naziv                                                                                                    | Leto                                                                                                    | Vred                                                                     |
| (elefon:             |                                                  | IK4136A                                                                                                    | Število zaposlenih pri posrednem i                                                                                                    | 2011                                                                                                    | 24                                                                       |
|                      |                                                  | IK4136A                                                                                                    | Število zaposlenih pri posrednem i                                                                                                    | 2012                                                                                                    | 24                                                                       |
| -mail:               |                                                  | IK4136B                                                                                                    | Število izvajalcev javne službe                                                                                                    | 2011                                                                                                    | 23                                                                       |
| Odgovorna oseba:     | dr. Franc Križanič. minister                     | IK4136B                                                                                                    | Število izvajalcev javne službe                                                                                                    | 2012                                                                                                    | 23                                                                       |
| elefon:              | 01/369-6311                                      | IK4136C                                                                                                    | Delež plač v transferu                                                                                                    | 2011                                                                                                    | 7                                                                        |
| - ciclom             |                                                  | IK4136C                                                                                                    | Delež plač v transferu                                                                                                    | 2012                                                                                                    | 7                                                                        |
| Pravne podlage       |                                                  |                                                                                                    |                                                                                                    | 0                                                                                                    |                                                                          |
| Prayna podla         | oga - šifra Pravna podlaga - naziv Opis          |                                                                                                    |                                                                                                    |                                                                                                    |                                                                          |
| Q ZJA                | Zakon o javnih agencijah (Z                      | Opis ukrepa                                                                                                    |                                                                                                    |                                                                                                    |                                                                          |
| C ZRev-2             | Zakon o revidiraniu (ZRev-                       |                                                                                                    |                                                                                                    |                                                                                                    |                                                                          |
|                      |                                                  | primarni register za večino p                                                                                                    | ooslovnih subjektov v državi še posebno, ko so se                                                                                                    | v ta register vključili sodni r                                                                                                | egister,                                                                 |
|                      |                                                  | register drustev in register i                                                                                                    | Talisakcijskili faculiov, Drugi sklop aktivilosti ADP                                                                                                    |                                                                                                    | in chinya                                                                |
|                      |                                                  | letnih poročil poslovnih sub                                                                                                    | ektov ter zbiranje tistih statističnih podatkov za s                                                                                                    | ES zajema zbiraje, obdelavo<br>tatistična raziskovanja, kjer                                                                   | in objavo<br>je v                                                        |
|                      |                                                  | letnih poročil poslovnih subj<br>raziskave potrebno vključiti                                                                                                    | ektov ter zbiranje tistih statističnih podatkov za s<br>večje število poslovnih subjektov. Agencija za jav                                                                                                    | ES zajema zbiraje, obdelavo<br>tatistična raziskovanja, kjer<br>ni nadzor nad revidiranjem i:                                  | in objavo<br>je v<br>zvaja v skladu                                      |
|                      |                                                  | letnih poročil poslovnih subj<br>raziskave potrebno vključiti<br>z Zakonom o revidiranju nad                                                                                    | ektov ter zbiranje tistih statističnih podatkov za s<br>večje število poslovnih subjektov. Agencija za jav<br>zor nad revizijskimi hišami, ki delujejo v okviru Re                                                   | ES zajema zbiraje, obdelavo<br>atistična raziskovanja, kjer<br>ni nadzor nad revidiranjem i:<br>publike Slovenije. V skladu :  | in objavo<br>je v<br>zvaja v skladu<br>s tem                             |
|                      |                                                  | letnih poročil poslovnih subj<br>raziskave potrebno vključiti<br>z Zakonom o revidiranju nad<br>Teritorialne enote                                                              | ektov ter zbiranje tistih statističnih podatkov za s<br>večje število poslovnih subjektov. Agencija za jav<br>zor nad revizijskimi hišami, ki delujejo v okviru Re                                                   | ES zajema zbiraje, obdelavo<br>:atistična raziskovanja, kjer<br>in nadzor nad revidiranjem i:<br>sublike Slovenije. V skladu : | in objavo<br>je v<br>zvaja v skladu<br>s tem                             |
|                      |                                                  | letnih poročil poslovnih subj<br>raziskave potrebno vključiti<br>z Zakonom o revidiranju nad<br>Teritorialne enote                                                              | ektov ter žbiranje tistih statističnih podatkov za s<br>večje število poslovnih subjektov. Agencija za jav<br>zor nad revizijskimi hišami, ki delujejo v okviru Re                                                   | teo zajema zbiraje, obdelavo<br>tatistična raziskovanja, kjer<br>ni nadzor nad revidiranjem i<br>publike Slovenije. V skladu s | in objavo<br>je v<br>zvaja v skladu<br>s tem                             |
|                      |                                                  | letnih poročil poslovnih sub<br>raziskave potrebno vključit<br>z Zakonom o revidiranju nad<br>Teritorialne enote<br>Čarovnik                                                    | ektov ter žbiranje tistih statističnih podatkov za s<br>večje število poslovnih subjektov. Agencija za ja<br>zor nad revizijskimi hišami, ki delujejo v okviru Re                                                    | to zajema zbiraje, obdejavo<br>kristična raziskovanja, kjer<br>ni nadzor nad revidiranjem i:<br>publike Slovenije. V skladu s  | in objavo<br>je v<br>zvaja v skladu<br>s tem                             |
|                      |                                                  | letnih poročil poslovnih subj<br>raziskave potrebno vključiti<br>z Zakonom o revividiranju nad<br>Teritorialne enote<br>Carovnik<br>Teritorialna enota                          | ektov terž biranje tistih statističnih podatkov za s<br>večje število poslovnih subjektov. Agencija za jav<br>zor nad revizijskimi hišami, ki delujejo v okviru Re                                                   | tes zajema zbraje, oboelavo<br>atsitična raziskovanja, kjer<br>ni nadzor nad revidiranjem i:<br>publike Slovenije. V skladu :  | in objavo<br>je v<br>svaja v skladu<br>s tem<br>Dele                     |
|                      |                                                  | letnih porcili poslovnih sub<br>raziskave potrebno vključiti<br>z Zakonom o revidiranju nad<br>Teritorialne enote<br>Čarovnik.<br>Teritorialna enota<br>© 0 - Siovenja          | ektov ter žbiranje tistih statističnih podatkov za s<br>večje število poslovnih subjektov. Agencija za jav<br>zor nad revizijskimi hišami, ki delujejo v okviru Re                                                   | tes zajema zbriaje, oboelavo<br>atistična raziskovanja, kjer<br>ni nadzor nad revidiranjem i<br>uublike Slovenije. V skladu :  | in objavo<br>je v<br>zvaja v skladu<br>tem<br>Dele<br>Dele               |
|                      |                                                  | letnih porcili poslovnih sub<br>raziskave potrebno vključiti<br>z Zakonom o revidiranju nad<br>Teritorialne enote<br>Carovnik<br>Teritorialna enota<br>0 - Slovenja             | ektov ter žbiranje tistih statističnih podatkov za s<br>večje število polovnih subjektov. Agencija za jav<br>zor nad revizijskimi hišami, ki delujejo v okviru Re                                                    | tes zajema zorraje, obcelavo<br>atistična raziskovanja, kjer<br>ni nadzor nad revidiranjem i<br>ubilike Slovenije. V skladu :  | in objavo<br>je v<br>zvaja v skladu<br>tem<br>Dele                       |
|                      |                                                  | letnih porcili poslovnih sub<br>reziskave potrebno vključiti<br>z Zakonom o revidiranju nad<br>Teritorialne enote<br>Čarovnik<br>Teritorialna enota<br>0 - Slovenija            | ektov teržbiranje tistih statističnih podatkov za s<br>večje število polovnih subjektov. Agencija za jav<br>zor nad revizijskimi hišami, ki delujejo v okviru Re                                                     | tes zajema zorraje, obcelavo<br>atistična raziskovanja, kjer<br>ni nadzor nad revidiranjem i<br>upblike Slovenije. V skladu :  | in objavo<br>je v<br>vraja v skladu<br>s tem<br>Dele<br>10               |
|                      |                                                  | letnih porcili poslovnih sub<br>reziskave potrebno vključiti<br>z Zakonom o revidiranju nad<br>Teritorialne enote<br>Čarovnik<br>Tentorialna enota<br>0 - Slovenja<br>Dinamika  | ektov teržbiranje tistih statističnih podatkov za s<br>večje število poslovnih subjektov. Agencija za jav<br>zor nad revizijskimi hišami, ki delujejo v okviru Re                                                    | tes zajema zorraje, obcelavo<br>atistična raziskovanja, kjer<br>ni nadzor nad revidiranjem i<br>uublike Slovenije. V skladu :  | in objavo<br>je v<br>svaja v skladu<br>s tem<br>Dele<br>10               |
|                      |                                                  | letnih porcili poslovnih sub<br>raziskave potrebno vključiti<br>z Zakonom o revidiranju nad<br>Teritorialne enote<br>Čarovnik<br>Teritorialna enota<br>O - Stovenja             | ektov teržbiranje tistih statističnih podatkov za s<br>večje število poslovnih subjektov. Agencija za jav<br>zor nad revizijskimi hišami, ki delujejo v okviru Re<br>deluženo na na na na na na na na na na na na na | Es zajema zorraje, obcelavo<br>atistična raziskovanja, kjer<br>ni nadzor nad revidiranjem i<br>uublike Slovenije. V skladu :   | in objavo<br>je v<br>rvaja v skladu<br>s tem<br>Dele<br>10<br>Vre        |
|                      |                                                  | letnih porcili poslovnih sub<br>raziskave potrebno vključiti<br>z Zakonom o revidiranju nad<br>Teritorialne enote<br>Carovnik<br>Teritorialna enota<br>0 - Slovenja<br>Dinamika | ektov teržbiranje tistih statističnih podatkov za s<br>večje število poslovnih subjektov. Agencija za jav<br>zor nad revizijskimi hišami, ki delujejo v okviru Re<br>Leto<br>Leto<br>2011                            | tes zajema zorraje, obcelavo<br>atistična raziskovanja, kjer<br>ni nadzor nad revidiranjem i<br>ublike Slovenije. V skladu :   | in objavo<br>je v<br>svaja v skladu<br>tem<br>Dele<br>10<br>Vre<br>5.180 |

Slika 21.: Podrobni podatki o ukrepu

Med podrobne podatke o ukrepu uporabnik vpiše:

#### Kontaktni podatki:

- Kontaktna oseba, telefon, e-mail, odgovorna oseba, telefon

#### Pravne podlage:

Iz seznama izberite ustrezne pravne podlage.

#### Kazalci:

Vnos kazalcev je povezan z določenimi konti iz ekonomske klasifikacije. Če so katerem od teh načrtovana sredstva, se v vrsticah pojavijo povezani vhodni kazalci. Uporabnik vnese vrednost v zadnji stolpec.

Opis ukrepa: opisno polje, uporabnik vnese ustrezno besedilo

#### Teritorialne enote:

Delež po teritorialnih enotah se lahko vpiše ali določi s pomočjo uporabe čarovnika za vnos teritorialnih enot (klik na gumb Čarovnik). Za podrobnejša pojasnila glej poglavje Čarovnik za vnos teritorialnih enot.

#### Dinamika:

Vrednosti v tem razdelku uporabnik ne more spreminjati. Vrednosti predstavljajo seštete vrednosti načrtovanih sredstev v podobrazcu Dinamika.

## 5.6 Nova skupina projektov

Novo skupino projektov PU določi tako, da v menijski vrstici 'Š*ifranti'* izbere ukaz '*Nova skupina projektov*'. V vnosno okno za dodajanje skupine projektov PU vnese kratek naziv in iz spustnega seznama izbere ustrezni nosilni podprogram skupine projektov.

Skupini projektov se avtomatsko doda šifra, ki je sestavljena iz šifre PU-zadnji dve številki leta-črka **S** in trimestna številka (npr. 1611-18-S001).

| ど Šifranti                                          | 🦉 Dodajanje skupin projektov - Internet Explorer | × |
|-----------------------------------------------------|--------------------------------------------------|---|
| Nove proračunske postavke<br>Novi projekti / ukrepi | Vnesite atribute nove skupine projektov:         |   |
| Nove skupine projektov<br>Novi sovlagatelji         | Kratek naziv:                                    | * |
| Proračun                                            | Nosilni podprogram:                              | - |
| Preverjanje<br>Potrjevanje                          |                                                  |   |
| Generična 🙁<br>poročila                             |                                                  |   |
| Analiza proračuna I. in II. del                     |                                                  | 1 |
| Aktivnosti 🛞                                        |                                                  |   |

Slika 22.: Dodajanje nove skupine projektov

# 5.7 Uvrščanje projektov v skupino projektov in razvrščanje ukrepov ter projektov v nosilni podprogram

Vsak posamezni **projekt** mora biti uvrščen v skupino projektov. Za razvrstitev projekta iz "neznane" v znano skupino projektov je potrebno:

- izbrati projekt,
- določiti atribut Spada v skupino projektov (na Obrazcu 3.1 Osnovni podatki projekta) uporabnik izbere ustrezno skupino iz nabora, ki je na razpolago,
- shraniti izbor.

Projekt avtomatično prevzame podatek o nosilnem podprogramu skupine, v katero je bil umeščen.

**Ukrepe** uvrščamo v ustrezni nosilni podprogram neposredno z izborom ustreznega podprograma v polju Nosilni podprogram 2012.

| Obrazec 3.1 - Osnovni podatl                                                          | ci uk     | repa                    |          |                                                            |            |                  |                  |         |
|---------------------------------------------------------------------------------------|-----------|-------------------------|----------|------------------------------------------------------------|------------|------------------|------------------|---------|
| Shrani Prenos iz MFERAC                                                               | 0s        | novni podatki 👘 🛛 🛛 🖡   | odrobno  | Dinamika                                                   | ۵          | <u>P</u> oročila | 2                | o       |
| Išči                                                                                  |           | Vrsta vnosa             |          |                                                            |            |                  |                  |         |
| PU - <u>1611</u> (LETO>=2012)<br>Razvrščeno po nosilnem podprogram                    | nu 🐴      | 🔘 Projekt               |          | <ul> <li>Ukrep</li> </ul>                                  |            |                  |                  |         |
| E 00 - NEZNAN                                                                         | Ξ         | Podatki                 |          |                                                            |            |                  |                  |         |
| <ul> <li>0000 - Neznan</li> <li>000000 - Neznan</li> <li>Skupine projektov</li> </ul> |           | Šifra:                  |          | 1538-11-0002                                               |            | *                | EU 202<br>(v %): | 20      |
| Ukrepi                                                                                | 1         | Kratek naziv:           |          | Strateški in izvedbeni razvojni d                          | lokumenti  | *                | Kratek           | naziv   |
| 2012                                                                                  |           | Naziv:                  |          | Načrtovanje, spremljanje in obli                           | kovanje st | trateških in     | izvedbenih       | razvo   |
| 2013<br>2014                                                                          |           | Naziv (EN):             |          |                                                            |            |                  |                  | _       |
| 2015                                                                                  |           |                         |          | 4.4.0044                                                   |            |                  |                  | ~       |
| 02 - EKONOMSKA IN JAVNOFI<br>0201 - Urejanje javnofinančne                            | N/        | Zacetek financiranja:   |          | 1.1.2011                                                   |            |                  | Konec 1          | finan   |
| 🔳 020101 - Izvajanje in urejan                                                        | je        | Spada v skupino proje   | ktov:    | 0000-00-S000                                               |            |                  | Prednik          | < (EP   |
| 0203 - Fiskalni nadzor     020202 - Nadzor rovidiranja                                | in        | Vrednosti               |          |                                                            |            |                  |                  |         |
| 03 - ZUNANJA POLITIKA IN MI                                                           | EC        | Skupaj:                 |          | 626.845,00                                                 |            | Pr               | oračunsk         | ci viri |
| <ul> <li>0303 - Mednarodno razvojno s</li> <li>030302 - Članstvo v medna</li> </ul>   | od        | Izhodiščna vrednost:    |          | 628.845,00                                                 |            | 0                | stali viri:      |         |
| 030303 - Razvojno sodelova<br>030304 - Volačevanje kapit                              | nj<br>al: | Uvrstitev               |          |                                                            |            |                  |                  |         |
| 🛨 030305 - Izvajanje Sporazu                                                          | ma 🔻      | Skrbnik:                | 161      | 11                                                         |            | Nosile           | c/Invest         | itor:   |
| <                                                                                     | Þ         | Deiavnost:              | 14       | 020103 - Razvojno načrtovanje ir                           | n strukt 💊 | -                |                  |         |
| Sofinancerji                                                                          |           | Nosilni podprogram 20   | 012: 00  | 0000 - Neznan                                              | ~          | /                |                  |         |
| PU - naziv Vre                                                                        | ednost    | Prioriteta              | 32       | 0202 - Priprava analiz in na<br>0201 - Deiene et mižus ele | apovedi    |                  |                  |         |
| 1538 626.8                                                                            | 45,44     | Informacija             | 02       | 0301 - Dejavnost racunske<br>0302 - Pravno varstvo in n    | adzor u n  | ostonkih         | oddaie ia        | aunit   |
|                                                                                       |           | Informacije o limitih n | a poc 02 | 0303 - Nadzor revidiranja i                                | n javnofi  | nančne ev        | vidence          |         |
|                                                                                       |           |                         | 02       | 0304 - Nadzor nad klasični                                 | mi in pos  | sebnimi ig       | rami na s        | sreč    |
|                                                                                       |           | NAZIV LIMITA LE         | 02       | 0305 - Nadzor nad prepreč                                  | evanjem    | pranja de        | narja            |         |

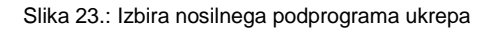

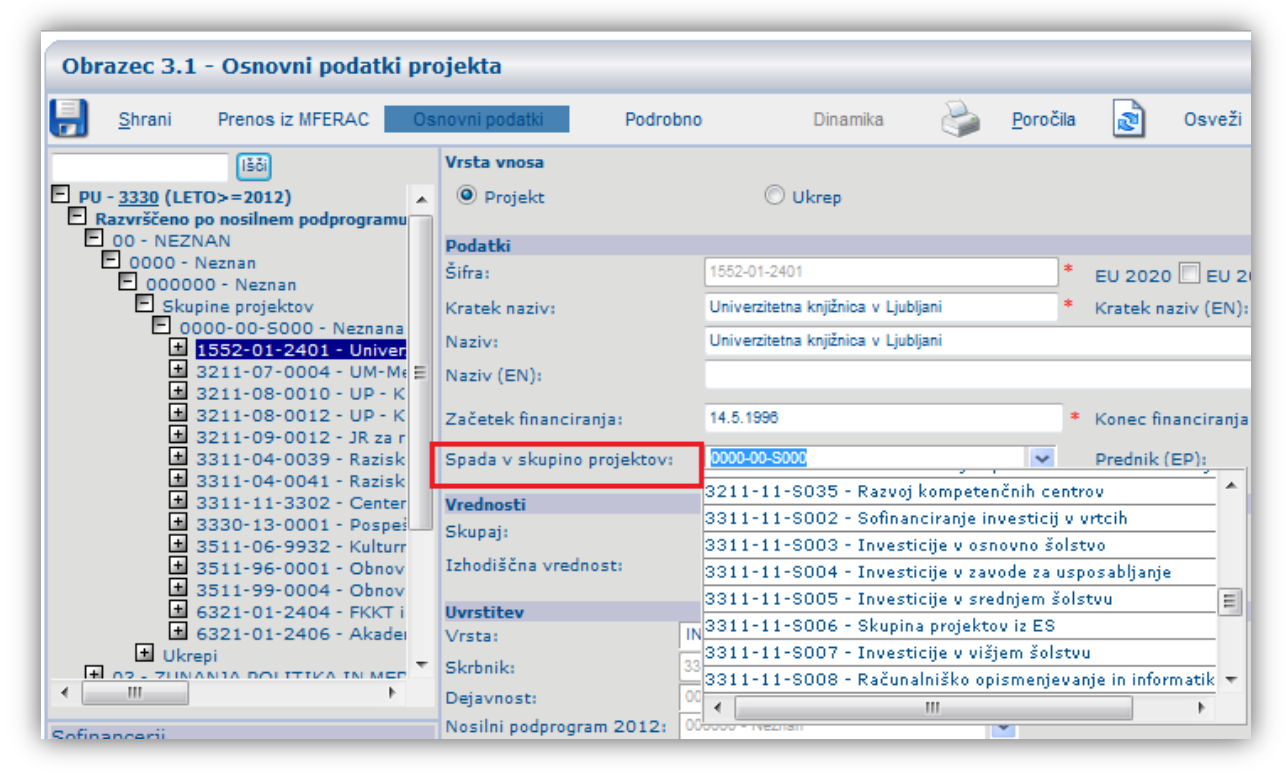

Slika 24.: Uvrstitev projekta v skupino projektov

## 5.8 Čarovnik za vnos teritorialnih enot

Čarovnik za vnos teritorialnih enot vam lahko služi kot pomoč pri vnosu deležev po posameznih teritorialnih enotah. Čarovnik je sestavljen iz dveh oken, pri čemer v prvem izberete teritorialne enote, v drugem pa določite deleže.

| V primeru n                                                                                                    | 0<br>adaljevanja bod                                                                                                    | pozorilo<br>o izbrisanje informa                                                    | cije o deležih!!!                                                                                    |
|----------------------------------------------------------------------------------------------------|----------------------------------------------------------------------------------------------------|-------------------------------------------------------------------------------------|----------------------------------------------------------------------------------------------------|
| <ul> <li>Neznana</li> <li>Slovenija</li> <li>Li klimala slovenija</li> </ul>                                                      |                                                                                                    |                                                                                     |                                                                                                    |
| Ljubijanska urbana regija<br>1.08 Osrednjeslovenska stati                                                                         | stična regija                                                                                                    |                                                                                     |                                                                                                    |
| Borovnica<br>Dol pri Ljubljani<br>Ivančna Gorica<br>Logatec<br>Moravče<br>Vrhnika<br>Šmartno pri Litiji<br>2 Preostala Slovenija  | <ul> <li>Brezovica</li> <li>Domžale</li> <li>Kamnik</li> <li>Lukovica</li> <li>Škofljica</li> <li>Horjul</li> <li>Log-Dragomer</li> </ul> | Dobrepolje<br>Grosuplje<br>Litija<br>Medvode<br>Velike Lašče<br>Komenda             | Dobrova - Polhov Gradec<br>Ig<br>Ljubljana<br>Mengeš<br>Vodice<br>Trzin                              |
| 2.01 Pomurska statistična rej<br>Beltinci<br>Gornji Petrovci<br>Lendava/Lendva<br>Odranci<br>Sveti Jurij<br>Grad<br>Velika Polana | gija<br>Tišina<br>Salovci<br>Ljutomer<br>Puconci<br>Turnišče<br>Hodoš/Hodos<br>Veržej                                                     | Crenšovci<br>Kobilje<br>Moravske Toplice<br>Rađenci<br>Cankova<br>Križevci<br>Apače | ☐ Gornja Radgona<br>☐ Kuzma<br>☐ Murska Sobota<br>☐ Rogašovci<br>☐ Dobrovnik/Dobronak<br>☐ Razkrižje |
|                                                                                                    | Prekini                                                                                                    | Na                                                                                  | prej                                                                                                 |

Slika 25.: Čarovnik za določitev teritorialnih enot – prvi korak

V pomoč za razdelitev sta dva gumba

- Razporedi linearno: enakomerno razdeli deleže po izbranih teritorialnih enotah
- Razporedi po deležih: glede na vpisana razmerja (npr. 5, 3, 1) čarovnik razdeli deleže po posameznih teritorialnih enotah (vpisana razmerja pretvori v odstotke).

Deleže lahko vpišete tudi ročno. Seštevek deležev teritorialnih enot na projektu mora biti 100%.

| Teritorialno določanje deleža programa/investicije | - Internet Explorer  |                      |
|----------------------------------------------------|----------------------|----------------------|
| Teritorialno do                                    | oločanje deleža prog | rama/investicije     |
| Domžale 5                                          | Kamnik 3             | Lukovica 1 ×         |
|                                                    |                      |                      |
| Zbriši                                             | Razporedi linearno   | Razporedi po deležih |
| Nazaj                                              | Prekini              | Vpiši                |
|                                                    |                      |                      |

Slika 26.: Čarovnik za določitev teritorialnih enot – drugi korak

## 5.9 Dinamika virov

Tretji podobrazec Obrazca 3 je *Dinamika projekta,* ki je namenjen vnosu podatkov o virih financiranja projekta ali ukrepa.

| Obra    | izec 3.3 - Dii      | namika projekta        |                  |                      |                    |              |           |                           |         |                    |        |          | <u></u>               |       |
|---------|---------------------|------------------------|------------------|----------------------|--------------------|--------------|-----------|---------------------------|---------|--------------------|--------|----------|-----------------------|-------|
| H       | <u>S</u> hrani Prer | nos iz MFERAC Osnovni  | i podatki Podrol | ono Dinami           | ka 🌏 <u>P</u> oroč | ila          |           |                           |         |                    |        |          |                       |       |
| Projekt | : 1611-17-0005 F    | renova MFERAC (MFERACO | 5), stopnja: 445 |                      |                    |              |           |                           |         |                    |        |          |                       |       |
| Državi  | ni proračun: (f     | ilter:YEAR=2018)       |                  |                      |                    | Vsota        | Občine:   |                           |         |                    |        |          |                       | Vsota |
|         |                     | LETO Vir               | Prednik          | Proračunska postavka | Podkonto           | Vrednost     |           | Leto Vir                  | Prednik | Teritorialna enota | Kredit | Dokument | Vrednost Obraziož     | itev  |
|         | 0                   | 2018 EP                | 1541-15-0033     | 170013               | 420704             | 1.886.283,23 |           | 0                         |         |                    |        |          | 0.00                  |       |
|         | 0                   | 2018 EP                | 1541-15-0033     | 170014               | 420704             | 471.570,81   |           |                           |         |                    | -      |          |                       |       |
|         | 0                   | 2018 O                 |                  | 4600                 | 402011             | 93.289,00    |           |                           |         |                    |        |          |                       | _     |
|         |                     | 0                      |                  |                      |                    | 0,00         | Posredn   | i proračunski uporabniki: |         |                    |        |          |                       | Vsota |
|         |                     |                        |                  |                      |                    |              |           | Leto Vir                  | Prednik | Posredni PU        | Kredit | Dokument | Vrednost Obraziož     | itev  |
| Prorač  | unski sklad:        |                        |                  |                      |                    | Vsota        |           | 0                         |         |                    |        |          | 0.00                  |       |
|         |                     | LETO Vir               | Prednik          | Proračunska postavka | Podkonto           | Vrednost     |           |                           |         |                    |        |          |                       |       |
|         |                     | 0                      |                  |                      |                    | 0,00         | Domači    | partnerji:                |         |                    |        |          |                       | Vsota |
|         |                     |                        |                  |                      |                    |              |           | Leto Vir                  | Prednik | Partner            | Do     | kument   | Vrednost Obraziožiter | v     |
|         |                     |                        |                  |                      |                    |              |           | 0                         |         |                    |        |          | 0,00                  |       |
|         |                     |                        |                  |                      |                    |              |           |                           |         |                    |        |          |                       |       |
|         |                     |                        |                  |                      |                    |              | Tuji parl | nerji:                    |         |                    |        |          |                       | Vsota |
|         |                     |                        |                  |                      |                    |              |           | Leto Vir                  | Prednik | Partner            | Do     | kument   | Vrednost Obrazložiter | v     |
|         |                     |                        |                  |                      |                    |              |           | 0                         |         |                    |        |          | 0,00                  |       |

Slika 27.: Dinamika projekta

Pri vnosu nove vrstice v dinamiki je potrebno upoštevati <u>naslednji vrstni red:</u> najprej vnesite leto, nato vir ter prednika (če gre za sredstva iz evidenčnega projekta), proračunsko postavko, podkonto, kliknite nekam v prazno polje pod tabelico (siv prostor). Ko sistem zazna novo vrstico, vam bo vrednost obarval sivo. Nato lahko vnesete vrednost. Na tak način lahko vnesete več vrstic in šele nato kliknete gumb shrani (ni potrebno shranjevati vsake vrstice posebej). Vedno vnesite vsaj 1 euro, saj vrstic, ki nimajo vrednosti, sistem ne shrani.

Zelo pomembno je, da natančno sledite postopku. V primeru preskakovanja polj za vnose se namreč lahko pojavijo težave (vrstice ne bo mogoče shraniti).

Pri Dinamiki virov je možno **sortiranje po stolpcih** posameznega vira kot po npr. Letu, PP -Proračunski postavki, K6- Podkontu in Vrednosti. Možnost sortiranja je omogočena s klikom na posamezni stolpec.

V dinamiki se prikaže **nabor vrstic** glede na to, iz katerega nivoja v drevesni strukturi obrazca 3 ste prešli na podobrazec Dinamika. Tako lahko dobite nabor vrstic za posamezno leto ali nabor vrstic za posamezno leto in izbrano postavko.

| Shrani Prenos iz MFERAC Osnovni podatki Podrobn                                                                                                    | o Dinamika 🤅    | 🍃 <u>P</u> oročila 🧟 Osveži |                      |                      |              |          |
|----------------------------------------------------------------------------------------------------|-----------------|-----------------------------|----------------------|----------------------|--------------|----------|
| 12011 - Urejsnýc javnohnancne politike<br>© 02010 - Izvajanje in urejsnýc javnofinančne politike<br>© Skupine projektov<br>© 1611-11-5003 - Programska oprema kot storitev za | Obrazec 3.3     | - Dinamika projekta         | Vista vnosa          |                      |              | ^        |
|                                                                                                    | Shrani          | Prenos iz MFERAC O          | snovni podatki Pod   | drobno Dinami        | ka 🍚 🍚 Poroč | čila     |
| E 2018<br>170013 (PU1611) - PN11.1 - Prenova sistema<br>170014 (PU1611) - PN11.1 - Prenova sistema<br>4600 (PU16111) - Tokak saddeusati informas<br>5                         | Državni proraču | un: (filter:YEAR=2018)      | кисоэ), эсорија: 443 |                      |              | Vs       |
|                                                                                                    |                 | LETO Vir                    | Prednik              | Proračunska postavka | Podkonto     | Vred     |
|                                                                                                    | 0               | 2018 EP                     | 1541-15-0033         | 170013               | 420704       | 1.886.28 |
|                                                                                                    | 0               | 2018 EP                     | 1541-15-0033         | 170014               | 420704       | 471.57   |
|                                                                                                    | •               | 2018 O                      |                      | 4600                 | 402011       | 93.28    |
|                                                                                                    |                 | 0                           |                      |                      |              |          |

Slika 28.: Izbrane vrstice dinamike projekta

Posamezno leto se vam prikaže šele takrat, ko so na proračunski postavki v tem letu načrtovana sredstva na izbranem projektu/ukrepu. Drevesna struktura namreč predstavlja nabor postavk in let, na katerih so sredstva že načrtovana. Če želite dodati leto v dinamiki projekta/ukrepa se postavite na katerokoli leto oz proračunsko postavko v poljubnem letu, izberete obrazec Dinamika in vnesete želene vrednosti. Ko boste spremembo shranili, bo na novo dodano leto vidno v drevesni strukturi osnovnega menija (isti postopek velja za novo dodano proračunsko postavko).

## 5.10 Prenos podatkov

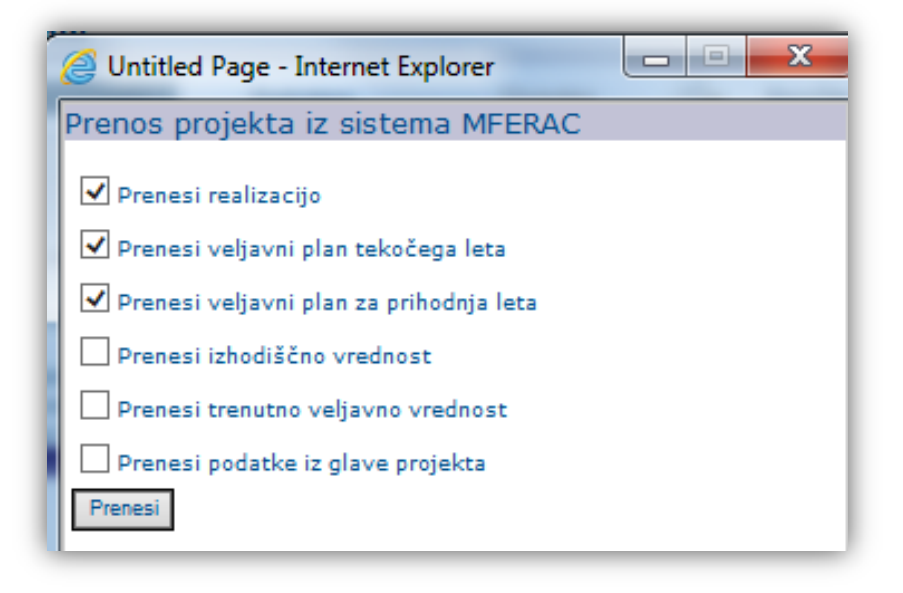

Slika 29.: Prenos podatkov o projektu iz sistema MFERAC

S to funkcijo lahko uporabnik na lastno željo prenese določene podatke iz sistema MFERAC v aplikacijo SAPPrA. Uporabnik za posamezen projekt izbere (označi s kljukico), katere podatke želi prenesti. Najpogosteje se ta funkcionalnost uporablja pri spremembah in popravkih posameznih podatkov v sistemu MFERAC.

**Opozorilo:** uporabnik se mora zavedati, da prenos podatkov iz sistema MFERAC pomeni izgubo že vnesenih podatkov v aplikaciji SAPPrA. V primeru, ko je uporabnik že načrtoval novo dinamiko v aplikaciji SAPPrA in želi nato prenesti podatke iz sistema MFERAC za npr. veljavni plan za prihodnja leta, bo ob prenosu uporabnik na izbranem projektu "izgubil" dinamiko, ki jo je pred tem vnašal v aplikacijo SAPPrA.

**Opozorilo:** podatkovni vir iz katerega se črpa podatke, se pripravi preko noči. Tako bodo prenesene vse spremembe, ki so bile narejene v sistemu MFERAC do 18.00 ure preteklega dne.

## 5.11 Informacije Obrazca 3 / Izvozi / Poročila

#### 5.11.1 Informacije

V pomoč pri vnašanju podatkov so vam na razpolago tudi **informacije o načrtovanih sredstvih** na ravni proračunskega uporabnika (PU) in posameznih nivojih programske klasifikacije do posameznega projekta/ukrepa.

| Obrazec 3.1 - Izbor in informacije                                                                                                    |                                    |                                                    |                                                                                                    |                                                                  |                                       |                      |                                         | 2      |  |
|----------------------------------------------------------------------------------------------------|------------------------------------|----------------------------------------------------|----------------------------------------------------------------------------------------------------|------------------------------------------------------------------|---------------------------------------|----------------------|-----------------------------------------|--------|--|
| Shrani Prenos iz MFERAC Osnovni po                                                                                                    | datki                              | F                                                  | Podrobno Dinamika 🍚 <u>P</u> oročila 🔊                                                                                                    | Osveži                                                           |                                       |                      |                                         |        |  |
| Išči                                                                                                    | Infor                              | nacije:                                            | 8                                                                                                    |                                                                  |                                       |                      |                                         | •      |  |
| PU - 1611 Razvřšeno po nosilnem podprogramu O 0 - NEZNAN O 00000 - NEZNAN O 00000 - NEZNAN O 00000 - NEZNAN O 0 - EKONOMSKA IN JAVNOFINANČNA F                                                                                                    | Skupin<br>Povze<br>V pov<br>Števil | <b>tek proje</b><br>tek pro<br>zetku s<br>o projel | <mark>jektov lahko odpirate sami v vlogi PU.</mark><br>rojektov, ukrepov in velikih projektov za proračunskega uporabnik<br>os upoštevani podatki iz stopnjet 340 - SP2013,2014 (Proračun<br>ektov s statusom "Aktiven": 53 | <b>a: 1611 - Ministrstvo za fin</b><br>2013, 2014) in imajo nasl | ance<br>adnje statuse: 1 - 1          | V pripravi 5 - Aktiv | en                                      |        |  |
| <ul> <li>0201 - Urejanje javnofinančne politike</li> <li>020101 - Izvajanje in urejanje javnofina E</li> <li>0203 - Fiskalni nadzor</li> </ul>                                                                                                    | LETC                               |                                                    | Lastni PV<br>(1.)                                                                                                    | PV drugih Pl<br>(2.                                              | J Sklad<br>) (3.                      | li<br>)              | Ostali vir<br>(4.)                      | i      |  |
| 1 020303 - Nadzor revidiranja in javnofini<br>02 - ZUNANJA DOLUTIKA IN MEDNARODI                                                                                                    | 2011                               |                                                    | 4.099.452.471,17                                                                                                    | 22.361.223,9                                                     | 1 0,0                                 | D                    | 0,00                                    |        |  |
| 0303 - Mednarodno razvojno sodelovanje                                                                                                    | 2012                               |                                                    | 4.116.175.022,58                                                                                                    | 24.432.302,4                                                     | в 0,0                                 | D                    | 1.401.681,00                            |        |  |
| 🖪 030302 - Članstvo v mednarodnih insti                                                                                                    | 2013                               |                                                    | 11.700.499,91                                                                                                    | 15.914.323,9                                                     | 5 0,0                                 | D                    | 3.000.000,00                            |        |  |
| 030303 - Razvojno sodelovanje in medr                                                                                                    | 2014                               |                                                    | 5.478.759,00                                                                                                    | 14.523.233,5                                                     | 3 0,0                                 | D                    | 2.000.000,00                            |        |  |
| 030304 - Vplacevanje kapitala in rezer     030305 - Izvajanje Sporazuma o vpraši                                                                                                    | 2015                               |                                                    | 0,00                                                                                                    | 17.357.159,4                                                     | 4 0,0                                 | D                    | 1.000.000,00                            | ) =    |  |
| 06 - LOKALNA SAMOUPRAVA                                                                                                    | 2016                               |                                                    | 0,00                                                                                                    | 2.521.168,5                                                      | 7 0,0                                 | D                    | 0,00                                    |        |  |
| Obs201 - Finančna izravnava občinam     O 9 - PRAVOSDDIE     90 - PRAVOSDDIE     90 - Poprava preteklih krivic     90 - Poprava preteklih krivic     90 - Poprava preteklih kriva preteklih krivic     90 - Poprava preteklih krivic     90 - P |                                    |                                                    |                                                                                                    |                                                                  |                                       |                      |                                         |        |  |
| 140602 - Porostva in jamstva<br>140603 - Upravljanje s finančnim premi                                                                                                    | Lastn                              | prorač                                             | ačunski viri po tipih proračunskih postavk (Ukrepi+Projekti):                                                                                                    |                                                                  |                                       |                      |                                         |        |  |
| 21 - POKOJNINSKO VARSTVO<br>2101 - Pokojnine                                                                                                    | NS<br>Tip                          | S<br>Tip                                           | Tip Naziv tipa PP                                                                                                    | L2011                                                            | L2012                                 | L2013                | L2014 L2015                             | 5      |  |
| 210101 - Izplačevanje pravic                                                                                                    | 0                                  | 00                                                 | 8 Proračunska rezerva                                                                                                    | 38.722.774,47                                                    | 170.281,84                            | 0                    | 0 0                                     | )      |  |
| 22 - SERVISIRANJE JAVNEGA DOLGA<br>2201 - Servisiranje domačega dolga                                                                                                    | 1                                  | 01                                                 | 1 Odhodki proračuna                                                                                                    | 2.458.679.678,54 2.6                                             | 53.829.264,69 1                       | 1.543.999,91 5.4     | 78.759,00 0                             | )      |  |
| 220101 - Servisiranje glavnic iz naslov                                                                                                    | 2                                  | 02                                                 | 5 Prodaja in zamenjava stvarnega premoženja                                                                                                    | 0                                                                | 307.324,48                            | 0                    | 0 0                                     | )      |  |
| 220102 - Servisiranje obresti iz naslovi                                                                                                    | 2                                  | 02                                                 | 7 Sredstva odškodnin iz zavarovanja premoženja                                                                                                    | 1.034,33                                                         | 79,37                                 | 0                    |                                         | )      |  |
| 2202 - Servisiranje tujega dolga                                                                                                    | 2                                  | 04                                                 | 30 Donacije                                                                                                    | 215.323,19                                                       | 156.534,14                            | 156.000,00           | 0 0                                     | 1      |  |
| ZZUZUTE SPEVISITATILE (TAVITO 12 PAGENTO                                                                                                    |                                    |                                                    | 72 EU 07 12 Kehesijaki aklad - alevenska udalažba                                                                                                    |                                                                  |                                       |                      | 0 0                                     | ,      |  |
| <ul> <li>220201 - Servisiranje glavnic iz naslovi</li> <li>220202 - Servisiranje obresti iz naslovi</li> </ul>                                                                                                    | 1                                  | 06                                                 | 75 EU 07-15 Konezijski sklad - slovenska udelezba                                                                                                    | 61.640,94                                                        | 111.853,55                            | 0                    | 0 0                                     | ,<br>) |  |
| <ul> <li>220201 - Servisiranje gravnici iz naslov.</li> <li>220202 - Servisiranje obresti iz naslov.</li> <li>2203 - Stroški financiranja in upravljanja -</li> </ul>                                                                                                    | 1<br>3                             | 06<br>08                                           | 73 EU 07-13 Kohezijski sklad - slovenska udelezba<br>72 EU 07-13 Kohezijski sklad                                                                                                    | 61.640,94<br>349.298,69                                          | 633.836,77                            | 0                    | 0 0 0 0 0 0 0 0 0 0 0 0 0 0 0 0 0 0 0 0 |        |  |
| <ul> <li>220201 - Servisiranje glavini za naslovi</li> <li>220202 - Servisiranje obresti iz naslovi</li> <li>2203 - Stroški financiranja in upravljanja</li> <li>220301 - Stroški financiranja in upravlj</li> </ul>                                                                                                    | 1<br>3<br>3                        | 06<br>08<br>12                                     | 72 EU 07-13 Kohezijski sklad<br>80 EU 07-13 Centralizirani in drugi programi EU                                                                                                    | 61.640,94<br>349.298,69<br>5.044,61                              | 111.853,55<br>633.836,77<br>24.500,00 | 0<br>0<br>500,00     |                                         |        |  |

Slika 30.: Informacije o projektih in ukrepih

PU s postavitvijo na posamezno politiko v drevesni strukturi pridobi tudi **informacije o nastavljenih PFN limitih** po letih, podprogramih znotraj politike in skupinah tipov PP ter jih primerja s svojimi vnosi.

| Shrani Prenos iz MFERAC                                                    | snovni podat | ki Podro            | obno         | Dinami | ika 🌛 <u>P</u> oroč | ćila 👔 Osveži |             |            |
|----------------------------------------------------------------------------|--------------|---------------------|--------------|--------|---------------------|---------------|-------------|------------|
| Išči                                                                       | Informa      | cije o limitih za j | odprogram: 0 | 20101: |                     |               |             |            |
| PU - 1611                                                                  | LETO         | POD                 | NS PP        | S PP   | ZA LIMIT            | PFN LIMIT     | PU VREDNOST | RAZLIK     |
| Razvrščeno po nosilnem podprogramu                                         | 2012         | 020101              | 1            | 01     | DA                  | 0             | 23.335.330  | -23.335.33 |
| OO - NEZNAN                                                                | 2012         | 020101              | 2            | 02     | DA                  | 0             | 307.403     | -307.40    |
| 0000 - Neznan                                                              | 2012         | 020101              | 2            | 04     | DA                  | 0             | 156.534     | -156.53    |
| 02 - EKONOMSKA IN JAVNOFINAN                                               | 2012         | 020101              | 1            | 06     | DA                  | 0             | 111.853     | -111.85    |
| E 0201 - Urejanje javnofinančne poli                                       | 2012         | 020101              | 3            | 08     | DA                  | 0             | 633.836     | -633.83    |
| 020101 - Izvajanje in urejanje ja     Skuping projektov                    | 2012         | 020101              | 3            | 12     | DA                  | 0             | 24.500      | -24.50     |
| Ukrepi                                                                     | 2013         | 020101              | 1            | 01     | DA                  | 100.000       | 5.243.999   | -5.143.99  |
| 🖻 0203 - Fiskalni nadzor                                                   | 2013         | 020101              | 2            | 04     | DA                  | 0             | 156.000     | -156.00    |
| 1 020303 - Nadzor revidiranja in ja<br>0 020303 - Nadzor revidiranja in ja | 2013         | 020101              | 3            | 12     | DA                  | 0             | 500         | -50        |
| 03 - 20NANJA POLITIKA IN MEDN     0303 - Mednarodno razvojno sodel         | 2014         | 020101              | 1            | 01     | DA                  | 0             | 5.478.759   | -5.478.75  |

Slika 31.: Informacije o limitih

#### 5.11.2 Poročila in izvozi podatkov

Aplikacija omogoča tudi različne oblike tiskanja projektov ter izvoz v izbranem formatu (Excel ali Acrobat Reader). V prvem koraku izberete obliko poročila.

| <u>S</u> hrani F                                                                                                    | Prenos iz MF                                                                           | ERAC                                              | Osnovni podatki Podro                                                                                                    | bno                                                                                                    | Dinamik                           | а                                    | Poročik                                                                                                    | • 🔊 o                                                                                                    | sveži                                |
|----------------------------------------------------------------------------------------------------|----------------------------------------------------------------------------------------|---------------------------------------------------|----------------------------------------------------------------------------------------------------|----------------------------------------------------------------------------------------------------|-----------------------------------|--------------------------------------|----------------------------------------------------------------------------------------------------|----------------------------------------------------------------------------------------------------|--------------------------------------|
| 1611                                                                                                    | Išči                                                                                   |                                                   | c.                                                                                                    | Podatki<br>Šifra:                                                                                               |                                   |                                      | Skupina pr<br>Projekti / ul                                                                                                    | ojektov - podrok<br>krepi - po progra                                                                                                    | amski ki                             |
|                                                                                                    |                                                                                        |                                                   | Slika 32.: Izbira                                                                                                    | poročila                                                                                                    |                                   |                                      |                                                                                                    |                                                                                                    |                                      |
| 4 1 of 2                                                                                                    |                                                                                        |                                                   |                                                                                                    |                                                                                                    |                                   | <b>2</b> 9                           | a                                                                                                    |                                                                                                    |                                      |
|                                                                                                    |                                                                                        | 100%                                              | Find Next S                                                                                                    | elect a format                                                                                                  | Export                            | 8                                    | 3                                                                                                    |                                                                                                    |                                      |
| dlog finančnega na                                                                                                    | črta                                                                                   | 100%                                              | Find Next S                                                                                                    | elect a format `                                                                                                | Export                            | 2                                    | Obraz                                                                                                    | Proračun<br>ec 3: Načrt razvojn                                                                                                    | ia 2018, 201<br>ih programo          |
| dlog finančnega na<br>Projekt / Ukrep:                                                                                                    | črta                                                                                   | MFERACO                                           | Find Next S     Find Next S                                                                                                    | elect a format `                                                                                                | ► Export                          |                                      | Obraz<br>SP2018,2019 - P                                                                                                    | Proračur<br>ec 3: Načrt razvojn<br>Iroračun 2018, 2019                                                                                                    | ia 2018, 201<br>ih programo          |
| dlog finančnega na<br>Projekt / Ukrep:<br>Skrbnik:                                                                                                    | črta<br>1611-10-0001<br>1611                                                           | MFERAC0<br>Ministrstvo                            | Find Next S     Find Next S     a finance                                                                                                    | elect a format                                                                                                  | ► Export                          |                                      | Obrazi<br>SP2018,2019 - P<br>Status: Aktiven                                                                                                    | Proračur<br>ec 3: Načrt razvojn<br>Proračun 2018, 2019                                                                                                    | aa 2018, 201<br>ih programo          |
| dlog finančnega na<br>Projekt / Ukrep:<br>Skrbnik:<br>Nosilec / Investitior:                                                                                                    | črta<br>1611-10-0001<br>1611<br>1611<br>14020201                                       | MFERACO<br>Ministrstvo<br>MINISTRST               | Find Next S     Find Next S     Sistem MFERAC     za finance     VO ZA FINANCE     vyofeančna politika in fakalni padror.                                                                                                    | elect a format                                                                                                  | ► Export                          | Projekt                              | Obraz<br>SP2018,2019 - P<br>Status: Aktiven<br>Veliki p                                                                                                    | Proračun<br>ec 3: Načrt razvojn<br>rroračun 2018, 2019<br>rojekt 🗌                                                                                                    | ia 2018, 201<br>ih programo          |
| edlog finančnega na<br>Projekt / Ukrep:<br>Skrbnik:<br>Nosilec / Investitior:<br>Dejavnost:<br>Prioriteta:                                                                                                    | črta<br>1611-10-0001<br>1611<br>1611<br>14020201<br>0                                  | MFERACO<br>Ministrstvo<br>MINISTRST<br>Vodenje ja | Find Next S     Find Next S     Solution     Solution     Solutio | elect a format                                                                                                  | Export                            | Projekt<br>Ukrep<br>EU2020           | Obrazi<br>SP2018,2019 - P<br>Status: Aktiven<br>Veliki pu                                                                                                    | Proračun<br>ec 3: Načrt razvojn<br>rroračun 2018, 2019<br>rojekt<br>delež 100 %                                                                                                    | ia 2018, 201                         |
| dlog finančnega na<br>Projekt / Ukrep:<br>Skrbnik:<br>Nosilec / Investitior:<br>Dejavnost:<br>Prioriteta:                                                                                                    | črta<br>1611-10-0001<br>1611<br>1611<br>14020201<br>0                                  | MFERACO<br>Ministrstvo<br>MINISTRST<br>Vodenje ja | Find Next S     Find Next S     S     S                                                                                                    | elect a format                                                                                                  | Export                            | Projekt<br>Ukrep<br>EU2020           | Cbrazi<br>SP2018,2019 - P<br>Status: Aktiven<br>Veliki p<br>EU2020                                                                                                    | Proračun<br>ec 3: Načrt razvojn<br>proračun 2018, 2019<br>rojekt 🗌<br>delež 100 %                                                                                                    | ia 2018, 201                         |
| dlog finančnega na<br>Projekt / Ukrep:<br>Skrbnik<br>Nosilec / Investitior:<br>Dejavnost:<br>Prioriteta:<br>Uvrstitev                                                                                         | črta<br>1611-10-0001<br>1611<br>1611<br>14020201<br>0<br>Šifra                         | MFERACO<br>Ministrstvo<br>MINISTRST<br>Vodenje ja | Find Next S     Find Next S     Solution     Solution     Solutio | elect a format                                                                                                  | Datum                             | Projekt<br>Ukrep<br>EU2020           | Obrazi SP2018,2019 - P Status: Aktiven Veliki p EU2020 sklepa / dokumenta                                                                                                    | Proračun<br>ec 3: Načrt razvojn<br>proračun 2018, 2019<br>rojekt<br>delež 100 %<br>Dogodek                                                                                                    | aa 2018, 201<br>ih programo<br>Datum |
| edlog finančnega na<br>Projekt / Ukrep:<br>Skrbnik:<br>Nosilec / Investilior:<br>Dejavnost:<br>Prioriteta:<br>Uvrstitev<br>Vrsta:                                                                             | črta<br>1611-10-0001<br>1611<br>1611<br>14020201<br>0<br>Šifra<br>INV                  | MFERACO<br>Ministrstvo<br>MINISTRST<br>Vodenje ja | Find Next S     Find Next S     Solution     Solution     Solutio | Dogodek<br>Potrditev v DP:                                                                                      | Datum<br>24.06.2009               | Projekt<br>Ukrep<br>EU2020           | CObrazi<br>SP2018,2019 - P<br>Status: Aktiven<br>Veliki p<br>EU2020<br>sklepa / dokumenta<br>385-3/2009/3                                                                                                    | Proračun<br>ec 3: Načrt razvojn<br>rroračun 2018, 2019<br>rojekt<br>delež 100 %<br>Dogodek<br>Uporab. dovoljenje                                                                                   | aa 2018, 201<br>ih programo<br>Datum |
| edlog finančnega na<br>Projekt / Ukrep:<br>Skrbnik:<br>Nosilec / Investitior:<br>Dejavnost:<br>Prioriteta:<br>Uvrstitev<br>Vrsta:<br>Tip:                                                                     | Črta<br>1611-10-0001<br>1611<br>1611<br>14020201<br>0<br>Šifra<br>INV<br>O             | MFERAC0<br>Ministrstvo<br>MINISTRST<br>Vodenje ja | Find Next S     Find Next S     Solution     Solution     Solutio | Dogodek<br>Potrditev v DIP:<br>Potrditev v PIZ:                                                                 | Datum<br>24.06.2009               | Projekt<br>Ukrep<br>EU2020<br>Oznaka | Cbrazi<br>SP2018,2019 - P<br>Status: Aktiven<br>Veliki p<br>EU2020<br>sklepa / dokumenta<br>385-3/2009/3                                                                                                    | Proračun<br>ec 3: Načrt razvojn<br>rroračun 2018, 2019<br>rojekt<br>delež 100 %<br>Dogodek<br>Uporab. dovoljenje<br>Predaja v uporabo                                                              | Datum                                |
| edlog finančnega na<br>Projekt / Ukrep:<br>Skrbnik:<br>Nosilec / Investitio:<br>Dejavnost:<br>Prioriteta:<br>Uvrstitev<br>Vrsta:<br>Tip:<br>Podtip:                                                           | Črta<br>1611-10-0001<br>1611<br>1611<br>14020201<br>0<br>Šifra<br>INV<br>0             | MFERAC0<br>Ministrstvo<br>MINISTRST<br>Vodenje ja | Find Next S     Find Next S     Find Next S     Salaria      Salaria      Sala | Dogodek<br>Potrditev v DIP:<br>Potrditev v DIP:<br>Lokac. informacija:                                          | Datum<br>24.06.2009               | Projekt<br>Ukrep<br>EU2020<br>Oznaka | Obraz: SP2018,2019 - P Status: Aktiven U U U U U U U U U U U U U U U U U U U                                                                                                    | Proračur<br>ec 3: Načrt razvojn<br>rroračun 2018, 2019<br>rojekt<br>delež 100 %<br>Dogodek<br>Uporab. dovojenje<br>Predaja v uporabo<br>Končni obračun                                             | Detum                                |
| edlog finančnega na<br>Projekt / Ukrep:<br>Skrbnik:<br>Nosilec / Investitior:<br>Dejavnost:<br>Prioriteta:<br>Uvrstitev<br>Vrsta:<br>Tip:<br>Prednik (evid. projekt):<br>Snata v e kujeno prohitive:          | črta<br>1611-10-0001<br>1611<br>1611<br>14020201<br>0<br>Šifra<br>INV<br>0<br>1611 11  | MFERACO<br>Ministrstvo<br>MINISTRST<br>Vodenje ja | Find Next S     Find Next S     Find Next S     Solution     Solution     Solu | Dogodek<br>Potrditev v DIP.<br>Potrditev v DIP.<br>Lokac. informacija:<br>Potrditev korzina:                    | Datum<br>24.06.2009<br>07.10.2009 | Projekt<br>Ukrep<br>EU2020<br>Oznaka | Obraz           SP2018,2019 - P           Status:         Aktiven           Q         Veliki p           EU2020         eu2020           sklepa / dokumenta         385-3/2009/3           385-3/2009/4                                                                                                    | Proračur<br>ec 3: Načrt razvojn<br>rroračun 2018, 2019<br>rojekt delež 100 %<br>Dogodek<br>Uporab. dovoljenje<br>Predaja v uporabo<br>Končni obračun<br>Konec financiranja                         | Datum<br>31.03.2019                  |
| edlog finančnega na<br>Projekt / Ukrep:<br>Skrbnik:<br>Nosilec / Investilor:<br>Dejavnost:<br>Prioriteta:<br>Uvrstitev<br>Vrsta:<br>Tip:<br>Podtip:<br>Prednik (evid, projekt):<br>Spada v skupino projektov: | črta<br>1611-10-0001<br>1611<br>1611<br>14020201<br>0<br>Šifra<br>INV<br>0<br>1611-11- | MFERACO<br>Ministrstvo<br>MINISTRST<br>Vodenje ja | Find Next S     Find Next S     Find Next S     Solution     Solution     Solution     Solution     Solution     Solution     Solution     Find Next S     Solution     Solution     Solution     Programska oprema kot storitev za organe JU                                                                                                    | Dogodek<br>Potrditev v DIP<br>Potrditev v PIZ:<br>Lokac. informacija:<br>Potrditev V PIZ:<br>Gradb. dovoljenja: | Datum<br>24.06.2009<br>07.10.2009 | Projekt<br>Ukrep<br>EU2020<br>Oznaka | Obraz           SP2018,2019 - P           Status:         Aktiven           Image: Constraint of the system         Europa           Image: Constraint of the system         Europa           Image: Sklepa / dokumenta         385-3/2009/3           385-3/2009/4         Image: Constraint of the system | Proračun<br>ec 3: Načrt razvojn<br>rroračun 2018, 2019<br>rojekt delež 100 %<br><i>Dogodek</i><br>Uporab. dovoljenje<br>Predaja v uporabo<br>Končni obračun<br>Konec financiranja<br>Prenos med OS | Datum                                |

Slika 33.: Primer poročila

V drugem koraku izberete še vrsto izvoza: 'Select a format' in 'Export'.

| xt | Select a format<br>Excel<br>Acrobat (PDF) file | Export<br>Export Form    | æ<br>ats             | 3                                   |                    |              |              |                |
|----|------------------------------------------------|--------------------------|----------------------|-------------------------------------|--------------------|--------------|--------------|----------------|
|    |                                                | K → +) - (+              | Page Layout Form     | ulas Data Review                    | View Acrobat       |              | Poročilo (3) | ) [Compatik    |
|    |                                                | Cut                      | rage tayout i ronn   |                                     |                    |              |              |                |
|    |                                                | Ari                      | al × 8 ×             | A A 📕 🗮 🚍 🚿                         | Wrap Text          | General      | *            | - 55           |
|    |                                                | Paste Segment Deleter    | <u>IU-</u> 3         | · <u>A</u> · = = = :                | 🖅 🔤 Merge & Center | - 🛒 - % ,    | 00. 0<br>0   | Condition      |
|    |                                                | Clipboard                | Font                 | - A                                 | lignment           | Number       | D.           | Formatting     |
|    |                                                | Δ1                       | - f.                 |                                     | igniticiti         | a Humber     |              |                |
|    |                                                |                          |                      | E E                                 | G H I              |              | 0            | D( D )         |
|    |                                                | 1                        |                      |                                     |                    | 1 4          |              | IN N Y         |
|    |                                                | 3 Predlog finančnega na  | črta                 |                                     |                    |              |              |                |
|    |                                                | 5 Projekt / Ukrep:       | 1611-10-0001 MFERACO | 4 - sistem MFERAC                   |                    |              | 1            | SP2018         |
|    |                                                | 6 Skrbnik:               | 1611 Ministrstvo     | za finance                          |                    |              |              | Status:        |
|    |                                                | 7 Nosilec / Investitior: | 1611 MINISTRST       | VO ZA FINANCE                       |                    |              | Projekt      | $\boxtimes$    |
|    |                                                | 8 Dejavnost:             | 14020201 Vodenje ja  | vnofinančne politike in fiskalni na | idzor              |              | Ukrep        |                |
|    |                                                | 9 Prioriteta:            | 0                    |                                     |                    |              | EU2020       | <u> </u>       |
|    |                                                | 10<br>11 (hretitov       | Šifra                | Ime (naziv) / kome                  | ntar D             | ogodek Datum | Ozneka       | a sklena / dol |
|    |                                                | 10 Ovisited              | Gilla                | inte (naziv) / Kome                 |                    | Uguun Daluin | 02llaka      | 2005.000000    |

Slika 34.: Izvoz poročila

## 5.12 Povezava Obrazca 2 z Obrazcem 3

Obrazec 2 je z Obrazcem 3 povezan tako, da uporabnik znotraj podprograma z izbiro želene proračunske postavke dostopa do tistih projektov in ukrepov v Obrazcu 3, ki jih izbrana proračunska postavka financira.

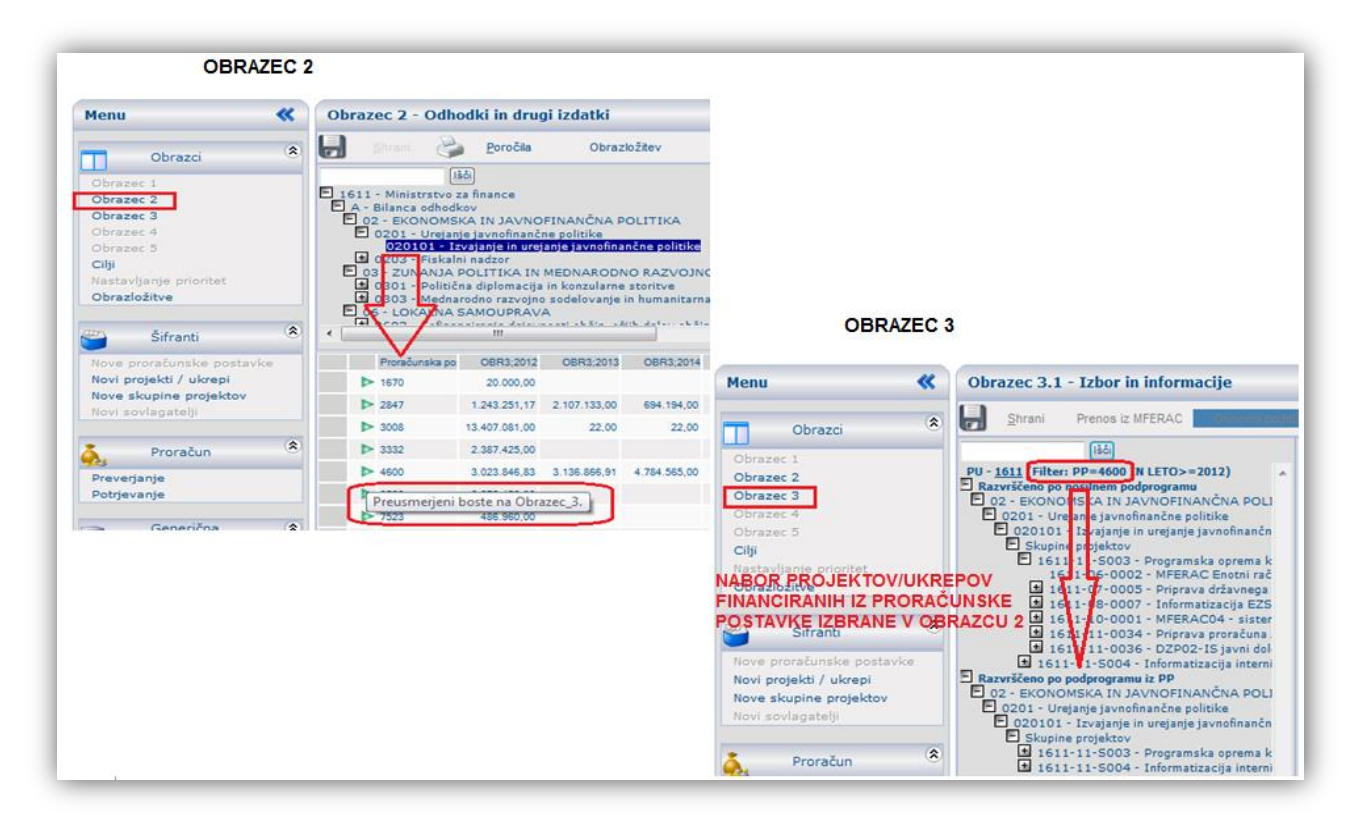

Slika 35.: Povezava Obrazca 2 in Obrazca 3

# 6 OBRAZLOŽITVE PREDLOGOV FINANČNIH NAČRTOV TER CILJI IN KAZALCI

## 6.1 Obrazci za vnos obrazložitev in ciljev

Obrazložitve in opis ciljev ter kazalcev sestavljajo VNOSI po posameznih vlogah (vloga PFN, vloga PU), ki se vnašajo:

- skozi obrazec Obrazložitve: Poslanstvo predlagatelja finančnega načrta, oris proračunskega uporabnika in opis podprograma.
- ter z vnosi skozi obrazec Cilji: Opis politike, opis programa, cilji in kazalci.

| Aktivnosti (*)<br>Izbira vloge | Obrazci 🛞           | PROGRAMSKA<br>STRUKTURA           | Aktivnosti (*)<br>Izbira vloge | 🔲 Obrazci 🛞 | STRUKTURACILJEV                                        |
|--------------------------------|---------------------|-----------------------------------|--------------------------------|-------------|--------------------------------------------------------|
| PFN                            | Cilji               | Opis politike                     | PFN                            | Cilji       | Opis splošnega cilja<br>in pripadajočih kazalnikov     |
| PFN                            | Cilji               | Opis programa                     | PFN                            | Cilji       | Opis specifičnega cilja<br>in pripadajočih kazalnikov  |
| PU                             | Obrazložitve        | Opis podprograma                  | PFN                            | Cilji       | Opis rezultata<br>in pripadajočih kazalnikov           |
| PU                             | Obrazec 3> Podrobno | Opis skupine projektov/<br>ukrepa | PU                             | Cilji       | Opis neposrednega učinka<br>in pripadajočih kazalnikov |

| Aktivnosti (*)<br>Izbira vloge | Obrazci 🛞    | OPIS UPORABNIKA<br>(PFN, PU)                  |
|--------------------------------|--------------|-----------------------------------------------|
| PFN                            | Obrazložitve | Poslanstvo predlagatelja<br>finančnega načrta |
| PU                             | Obrazložitve | Oris proračunskega<br>uporabnika              |

Slika 36.: PFN in PU vloga vnosov obrazložitev

## 6.2 Obrazec Obrazložitve

Obrazložitve se urejajo na obrazcu obrazložitev, do katerega dostopate preko menija 'Obrazložitve'.

#### 6.2.1 Poslanstvo predlagatelja finančnega načrta – vloga PFN

Če v drevesni strukturi izberete PFN, se na desni prikaže vnosno okno za opis Poslanstva predlagatelja finančnega načrta.

| Menu 帐                                                                  | Obrazložitve                                                                                                    | ം 🥑 📀   |
|-------------------------------------------------------------------------|----------------------------------------------------------------------------------------------------|---------|
| Obrazci 🏾 🛞                                                             | Stopnja obrazložitve:                                                                                                    |         |
| Nastavljanje limitov<br>Nastavljanje prioritet<br>Obrazložitve<br>Cilji | PR2013 ○ PR2014     Poslanstvo predlagatelja finančnega načrta     Poslanstvo predlagatelja finančnega načrta     B I U ABEC ×2 x² 3 4 4 4 4 4 4 4 4 4 4 4 4 4 4 4 4 4 4                                                                                                    | Povečaj |
| Proračun (*)<br>Preverjanje<br>Potrjevanje                              | <ul> <li>E 02 - EKONOMSKA IN JAVNOFINANCNA POL</li> <li>O201 - Urejanje javnofinančne politike</li> <li>020101 - Izvajanje in urejanje javnofinanč</li> <li>020102 - Plačine storitve za proračunske</li> <li>O2030 - Fiskalni nadzor</li> <li>020303 - Nadzor revolitanja in javnofinanč</li> <li>020304 - Nadzor nad klasičnimi in posebn</li> </ul> |         |
| Generična (*)<br>poročila<br>Analiza proračuna I. in II. del            | 020305 - Nadzor nao preprecevanjem prar<br>020306 - Notranji nadzor, prevenjanje pora<br>■ 02040 - Davčna in carinska administracija<br>020402 - Carinska administracija<br>020402 - Carinska administracija<br>■ 03 - ZUNANJA POLITIKA IN MEDNARODNO                                                                                                  |         |

Slika 37.: Vnos obrazložitev – poslanstvo PFN

#### 6.2.2 Oris proračunskega uporabnika – vloga PU

Če se v vlogi PU v drevesni strukturi postavite na proračunskega uporabnika, se vam odpre vnosno polje za oris proračunskega uporabnika.

| Menu <                                                                                                    | Obrazložitve                                                                                                    | ු ලි          |
|----------------------------------------------------------------------------------------------------|----------------------------------------------------------------------------------------------------|---------------|
| Obrazci Correction Correction Cor | <ul> <li>Shrani               <u>Brani</u> <u>Brani</u> <u>Brani</u> <u>Brazložive:</u> <u>PR2013</u> <u>PR2014</u> <u>PR2013</u> <u>PR2014</u> <u>Brazina do do do do do do do do do do do do do </u></li></ul> | Povečaj<br>P- |

Slika 38.: Vnos obrazložitev – oris PU

#### 6.2.3 Opis podprograma – vloga PU

Če se v vlogi PU v drevesni strukturi postavite na podprogram, se vam odpre vnosno polje za opis podprograma. S premikanjem po podprogramih pa se prikazujejo polja za opisa posameznih podprogramov.

| Menu 帐                                                                                                    | Obrazložitve                                                                                                    | 🥑 🔮                                                                                                    |
|----------------------------------------------------------------------------------------------------|----------------------------------------------------------------------------------------------------|----------------------------------------------------------------------------------------------------|
| Obrazci (*)<br>Obrazce 1<br>Obrazec 2<br>Obrazec 3<br>Obrazec 4<br>Obrazec 5<br>Cilji<br>Nestav Nie prioritet<br>Obrazloštive<br>Šifranti (*)<br>Nove proračunske postavke<br>Novi projekti / ukrepi<br>Nove skupine projektov<br>Novi sovlagatelji | Shrani & Poročilo Stopnja obrazložitve:     PR2013 © PR2014     Ibia     1612 - Davčna uprava RS     Prihodki     Odhodki     Odhodki | Opis podprograma       Povečaj         B       4800       X2       X2 |

Slika 39.: Vnos obrazložitev – opis podprograma

## 6.3 Obrazec Cilji

#### 6.3.1 Splošno o obrazcu Cilji

Cilji in kazalci se urejajo na obrazcu '*Cilji*'. Možnosti vnosa se razlikujejo glede na to, s katero vlogo ste prijavljeni. PFN vloga vnaša splošne, specifične cilje in rezultate, PU vloga pa neposredne učinke.

Več o povezanosti ciljev in kazalcev s programsko strukturo proračuna ter njihovo medsebojni odvisnosti si lahko pogledate v dokumentu **Metodologija za pripravo poročila o doseženih ciljev**, ki je objavljena na spletnih straneh Ministrstva za finance.

Barve v drevesni strukturi ločujejo programsko klasifikacijo od ciljev: **modra barva** označuje nivo programske klasifikacije in **rdeča barva** označuje cilje pripadajoče izbranemu programskemu nivoju. Tako se s postavitvijo na izbrani nivo programske klasifikacije v drevesni strukturi prikaže pripadajoča kategorija ciljev z naborom ciljev kot to prikazujeta spodnje slike.

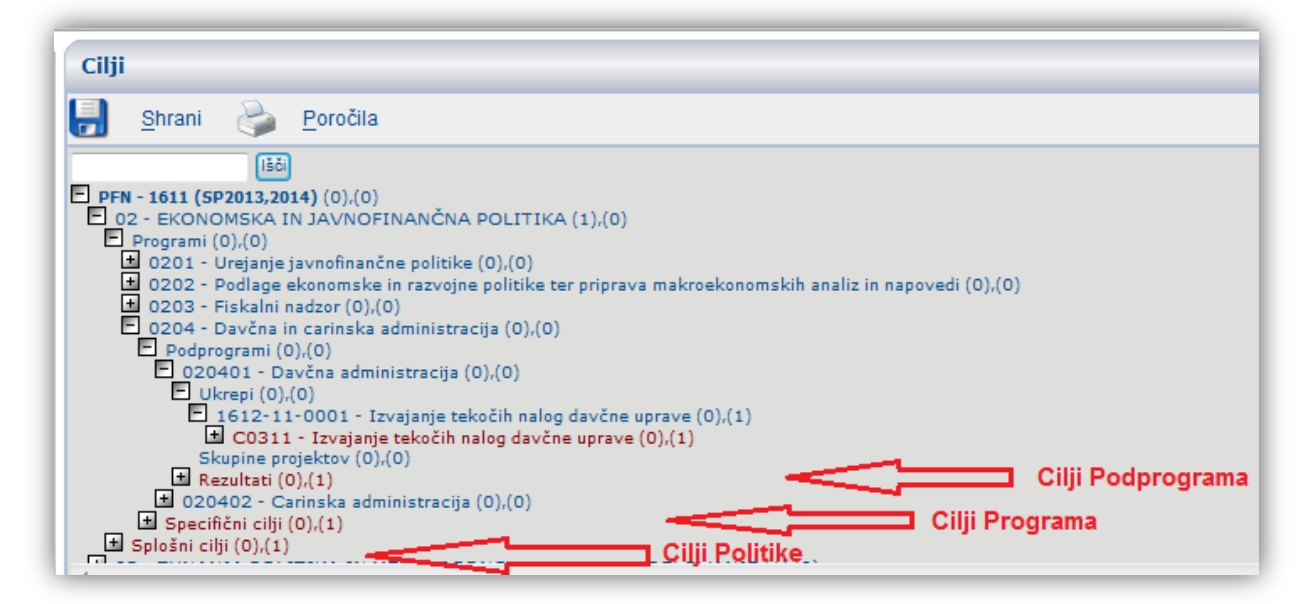

Slika 40.: Drevesna stuktura obrazca Cilji

Politika in splošni cilji (Primer: Prikazani so splošni cilji politike 02)

| Cilji                                                                                                    |
|----------------------------------------------------------------------------------------------------|
| 🛃 <u>S</u> hrani 🃚 <u>P</u> oročila                                                                           |
| 150                                                                                                    |
| E PFN - 1611 (5P2013,2014) (0),(0)                                                                            |
| E 02 - EKONOMSKA IN JAVNOFINANČNA POLITIKA (1),(0)                                                            |
| Programi (0),(0)                                                                                              |
| 🔟 0201 - Urejanje javnofinančne politike (0),(0)                                                              |
| 1 0202 - Podlage ekonomske in razvojne politike ter priprava makroekonomskih analiz in napovedi (0),(0)       |
| ± 0203 - Fiskalni nadzor (0),(0)                                                                              |
| 🛨 0204 - Davčna in carinska administracija (0),(0)                                                            |
| E Splošni cilji (0),(1)                                                                                       |
| C2156 - Učinkovit carinski nadzor Potrditev:0 (0),(1)                                                         |
| C2158 - Učinkovito pobiranje javnofinančnih prihodkovPotrditev:0 (0),(1)                                      |
| 🗄 C2159 - Učinkovito razvojno načrtovanja in izvajanje koherentne politike ter strukturnih reformPotrditev:   |
| Ŧ C2160 - Vodonia užiakovita fickalna nalitika in invisnia užiakovitana nadrora nad fickalna nalitika Datedii |
|                                                                                                    |

Slika 41.: Prikaz splošni ciljev v obrazcu Cijli

Program in specifični cilji (Primer: Prikazani so specifični cilji programa 0204)

| Cilji                                                                                                    |
|----------------------------------------------------------------------------------------------------|
| 🛃 <u>S</u> hrani 🍛 <u>P</u> oročila                                                                                                    |
| 156)                                                                                                    |
| <ul> <li>PFN - 1611 (SP2013,2014) (0),(0)</li> <li>02 - EKONOMSKA IN JAVNOFINANČNA POLITIKA (1),(0)</li> <li>Programi (0),(0)</li> <li>0201 - Urejanje javnofinančne politike (0),(0)</li> <li>0202 - Podlage ekonomske in razvojne politike ter priprava makroekonomskih analiz in napovedi (0),(0)</li> <li>0203 - Fiskalni nadzor (0),(0)</li> <li>0204 - Davčna in carinska administracija (0),(0)</li> <li>Podprogrami (0),(0)</li> <li>Specifični cilji (0),(1)</li> </ul> |
| <ul> <li>C2185 - Vzpostaviti sistem učinkovitega nadzora, izterjave in sankcij za pobiranje javnofinančnih prih</li> <li>C5884 - Učinkovit carinski nadzor zunanje meje EU (0),(1)</li> </ul>                                                                                                    |

Slika 42.: Prikaz specifičnih ciljev v obrazcu Cijli

Podprogram in rezultati (Primer: Prikazani so rezultati k podprogramu 020401)

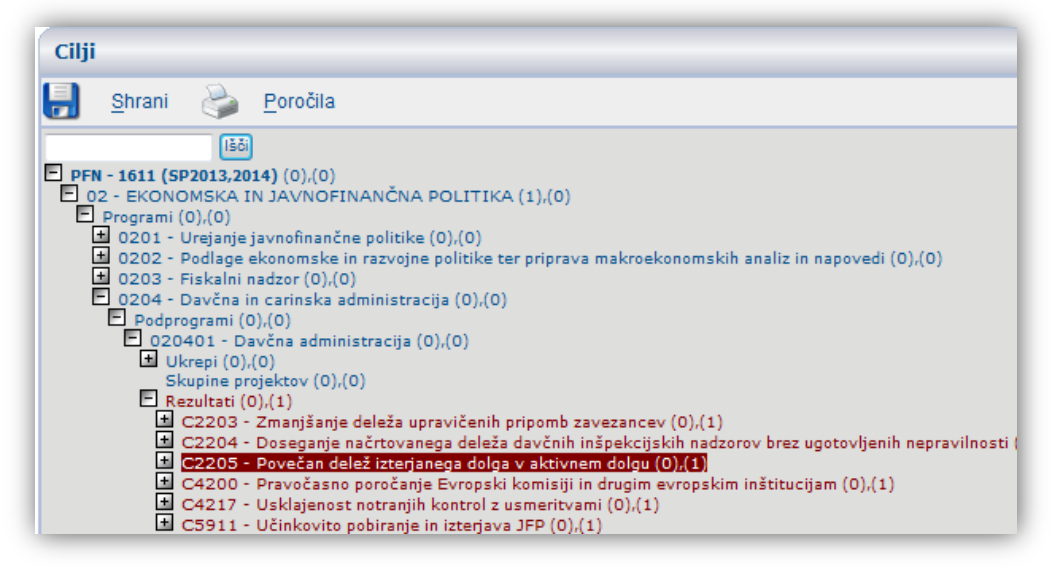

Slika 43.: Prikaz rezultatov v obrazcu Cijli

S postavitvijo na konkretni cilj lahko PFN pod *Informacije* vidi vse povezave med posameznimi cilji ter opredeljenost kazalcev.

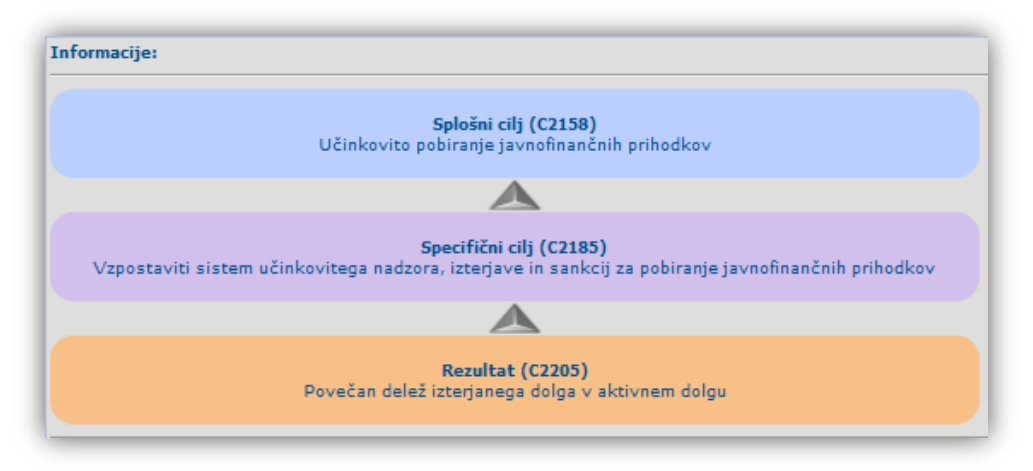

Slika 44.: Povezava med cilji v informacijah obrazca Cilji

#### 6.3.2 Urejanje splošnih, specifičnih ciljev in rezultatov (PFN vloga) ter urejanje neposrednih učinkov (PU vloga)

**Vloga PFN** vidi samo tiste splošne in specifične cilje ter rezultate, katerih skrbnik je in tiste neposredne učinke, katerih skrbnik je PU v okviru posameznega PFN-ja.

Ureditev je posledica tega, da je PFN kot vloga v aplikaciji SAPPrA prevzel naloge KPO (koordinatorja politike), ki je bil zadolžen za urejanje splošnih, specifičnih ciljev in rezultatov politike. Ker v isti politiki lahko sodeluje več PFN-jev, se ti lahko dogovorijo, da v sodelovanju vsak zase urejajo posamezne splošne, specifične cilje in rezultate. S tem postanejo skrbniki posameznega cilja. To je tisti, ki cilj vidi v svoji drevesni strukturi in ga lahko tudi ureja. Da pa bi PFN vedel, kateri so tudi ti drugi cilji in svoje cilje pravilno umestil v politiko, ima v enem izmed izpisov možnost pregleda vseh ciljev, ki nastopajo v določeni politiki. Gre za izpis ciljev za celotno politiko, ki ga kreira v KPO vlogi (npr. v vlogi KPO-01 lahko uporabnik natisne obrazložitve za politiko 01).

Cilje uporabnik pregleduje na dva načina:

- Vloga PFN: Drevesna struktura v aplikaciji SAPPrA pokaže tiste cilje, ki jih PFN lahko ureja.
- Vloga KPO: Izpis po politikah pokaže vse cilje politike (ne glede na to, kdo je cilje vnesel)

Vloga PU ureja cilje na nivoju ukrepov in skupin projektov, to je neposredne učinke.

#### <u>Dodajanje in urejanje ciljev</u>

S postavitvijo na izbrano kategorijo ciljev se v drevesni strukturi prikažejo vsi cilji za pripadajoči programski nivo ter Informacije o ciljih in možnost Dodajanje novega cilja.

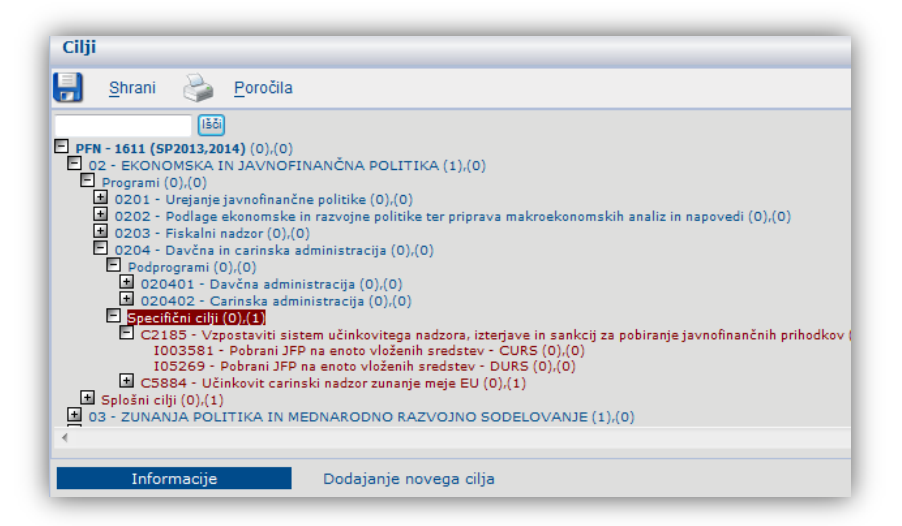

Slika 45.: Dodajanje ciljev

Če želite dodati **nov cilj**, se postavite na izbrano kategorijo ciljev (npr. specifični cilji) v okviru programskega nivoja, kjer bi cilj radi dodali, ter izberete ukaz '*Dodajanje novega cilja'*. Vsakemu novemu cilju je potrebno določiti:

- naziv,
- datum začetka in konca trajanja,
- nadrejeni cilj iz nabora ciljev višjega nivoja (razen v primeru splošnega cilja) ter
- šifro (le-ta se avtomatsko generira).

Nadrejenost ciljev je potrebno določiti s povezavami med cilji na posameznih nivojih:

- specifični cilj ima nadrejeni splošni cilj,
- rezultat ima nadrejeni specifični cilj in
- neposredni učinek ima nadrejeni rezultat.

Splošni cilji nimajo nadrejenih ciljev.

|                        | administracija (0),(0)<br>ti sistem učinkovitega nadzora, izterjave in sankcij<br>ni JFP na enoto vloženih sredstev - CURS (0),(0)<br>i JFP na enoto vloženih sredstev - DURS (0),(0)<br>carinski nadzor zunanje meje EU (0),(1)<br>IN MEDNARODNO RAZVOJNO SODELOVANJE (; ~ |
|------------------------|----------------------------------------------------------------------------------------------------|
| Informacije            | Dodajanje novega cilja                                                                                                    |
| Dodajanje novega cilja |                                                                                                    |
| Šifra                  | C8281                                                                                                    |
| Naziv                  | C6281                                                                                                    |
| Datum začetka          |                                                                                                    |
| Datum konca            |                                                                                                    |
| Nadrejen cilj          | C1439 - Pospešen prenos znanja v trikotniku visoko šolstvo, znanost in gospodarstvo.                                                                                                    |
| Določite               | ev nadrejenega cilja                                                                                                    |

Slika 46.: Določitev lastnosti novega cilja

S postavitvijo na želeni cilj je le-tega možno urejati:

- Opis cilja omogoča dodatno pojasnitev cilja
- Druge lastnosti cilja omogočajo urejanje povezave cilja z nadrejenim ciljem, določitev obdobja, za katerega cilj velja ter opis podrobnejših usmeritev uporabnikom.

| Cilji                                                                                                    |                                                                                                    |                                                                                                    |                                                                                                    |                                                                                                    |                                                                |                      |                         |
|----------------------------------------------------------------------------------------------------|----------------------------------------------------------------------------------------------------|----------------------------------------------------------------------------------------------------|----------------------------------------------------------------------------------------------------|----------------------------------------------------------------------------------------------------|----------------------------------------------------------------|----------------------|-------------------------|
| <b>.</b>                                                                                                    | ihrani 🍃                                                                                                    | <u>P</u> oročila                                                                                                    |                                                                                                    |                                                                                                    |                                                                |                      |                         |
|                                                                                                    | Išči                                                                                                    |                                                                                                    |                                                                                                    |                                                                                                    |                                                                |                      |                         |
| E PFN - :<br>E 02 -<br>Prn<br>e (<br>e (<br>e (<br>E<br>E<br>E<br>Sp<br>Prn<br>e (<br>e (<br>e (<br>e (<br>e (<br>e (<br>e (<br>e ( | 1611 (SP2013,201         EKONOMSKA ID         Gorrami (0),(0)         2021 - Urejanje ji         2020 - Fiskalni ni         2020 - Fiskalni ni         2020 - Davčna in         Podprogrami (0)         0204 - Davčna in         Podprogrami (0)         © 20401 - Davča         © 20402 - Cai         Specifični cilji (0)         1003581 -         105269 - P         C5884 - Učin         Iošni cilji (0),(1) | 4) (0),(0)<br>I JAVNOFINANČÍ<br>svnofinančne polit<br>konomske in razvo<br>adzor (0),(0)<br>carinska administracij<br>vinska administracij<br>vinska administracij<br>pobrani JFP na enu<br>obrani JFP na enu<br>obrani JFP na enu<br>obrani JFP na enu | NA POLITIK<br>ike (0),(0)<br>ijne politike i<br>tracija (0),(0)<br>a (0),(0)<br>ija (0),(0)<br><b>nkovitega na</b><br>oto vloženih si<br>oto vloženih si<br>zor zunanje i | A (1),(0)<br>ter priprava makro<br>)<br>sidzora, izterjave ir<br>sredstev - CURS<br>redstev - DURS ((<br>meje EU (0),(1) | bekonomskih analiz<br>n sankcij za pobirar<br>(0),(0)<br>),(0) | : in napovedi (O<br> | ),(0)<br>ih prihodkov ( |
| <                                                                                                    | ZUNANDA POLI                                                                                                    |                                                                                                    | .0011011742                                                                                                    | III                                                                                                    |                                                                |                      | •                       |
|                                                                                                    | Opis cilja                                                                                                    | D                                                                                                    | ruge lastno                                                                                                    | sti cilja                                                                                                    | Dodajanje ka                                                   | azalcev              |                         |
|                                                                                                    |                                                                                                    | Naziv                                                                                                    |                                                                                                    |                                                                                                    |                                                                |                      |                         |
| Šifra                                                                                                    | C2185                                                                                                    | specifičnega<br>cilia                                                                                                    | Vzpostaviti sis                                                                                                    | stem učinkovitega na                                                                                                    | dzora, izterjave in sank                                       | cij za pobiranje jav | nofinančnih prihodk     |
| Naziv (an                                                                                                    | g)                                                                                                    | - inger                                                                                                    |                                                                                                    |                                                                                                    |                                                                |                      |                         |
| Nadrejeni                                                                                                    | i splošni cilj                                                                                                    |                                                                                                    | C2158 - Učink                                                                                                    | kovito pobiranje javno                                                                                                   | ofinančnih prihodkov                                           |                      |                         |
| Začetni d                                                                                                    | atum                                                                                                    |                                                                                                    | 1.1.2011                                                                                                    | ]                                                                                                    | Končni datum                                                   | 1.1.2014             |                         |
| Sortiranje                                                                                                    | e                                                                                                    |                                                                                                    | 2185                                                                                                    |                                                                                                    |                                                                |                      |                         |
| Namig up                                                                                                    | orabniku                                                                                                    |                                                                                                    |                                                                                                    |                                                                                                    |                                                                |                      |                         |

Slika 47.: Določitev drugih lastnosti novega cilja

#### Dodajanje in urejanje kazalcev

Kazalec dodate tako, da se postavite na izbrani cilj in izberete možnost Dodajanje kazalcev. Kazalcu v prvem koraku določite naziv in mersko enoto.

| Druge lastnosti cilja | Dodajanje kazalcev    |
|-----------------------|-----------------------|
| 107098                |                       |
| 107098                |                       |
|                       |                       |
| #NA 👻                 |                       |
|                       | Druge lastnosti cilja |

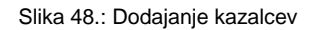

V drugem koraku kazalcu določite še:

- Izhodiščno vrednost v izbranem letu,
- Ciljne vrednosti za posamezna leta (Ciljno vrednost je možno določiti le, če predhodno določite izhodiščno leto in izhodiščno vrednost. Ciljne vrednosti se v odvisnosti od periode merjenja navedejo v posebnih vnosnih vrsticah, ki zahtevajo določitev leta in pripadajoče vrednosti v posameznem letu (t.j. pričakovana vrednost v določenem letu oz. obdobju periodi).

| E 0;<br>E<br>E<br>E<br>E<br>Spic<br>03 - 2 | 204 - Davčna in<br>Podprogrami (0)<br>2 020401 - Dav<br>3 020402 - Car<br>Specifični cilja (0)<br>C C2185 - Vzpo<br>1003581 - F<br>105269 - Po<br>C C5884 - Učini<br>Sňi cilji (0),(1)<br>ZUNANJA POLIT | carinska administ<br>,(O)<br>,/čna administraciji<br>,inska administraci<br>)),(1)<br>staviti sistem učii<br>Sobrani JFP na enot<br>obrani JFP na enot<br>kovit carinski nadž<br>TIKA IN MEDNAR | racija (0),(0)<br>a (0),(0)<br>ja (0),(0)<br>ikovitega nac<br>to vloženih s<br>o vloženih sre<br>cor zunanje m<br>DDNO RAZV | izora, izterjav<br>redstev - CUI<br>edstev - DUR<br>eje EU (0),(1)<br>OJNO SODE | e in sankcij za pobiranje javnofina<br>RS (0).(0)<br>ST(0).(0)<br>)<br>LOVANJE (1).(0) | ančnih prihodkov |
|--------------------------------------------|----------------------------------------------------------------------------------------------------|----------------------------------------------------------------------------------------------------|----------------------------------------------------------------------------------------------------|---------------------------------------------------------------------------------|----------------------------------------------------------------------------------------|------------------|
| •                                          |                                                                                                    |                                                                                                    | 1                                                                                                    | 11                                                                              |                                                                                        | •                |
|                                            | Opis kazalca                                                                                                    | Dru                                                                                                    | ge lastnosti                                                                                                    | kazalca                                                                         |                                                                                        |                  |
| Šifra                                      | Oznaka                                                                                                    | Naz                                                                                                    | iv                                                                                                    |                                                                                 |                                                                                        |                  |
| 105269                                     | 105287                                                                                                    | Pot                                                                                                    | rani JFP na enc                                                                                                    | oto vloženih sred                                                               | lstev - DURS                                                                           |                  |
| Perioda me                                 | erjenja: Leto                                                                                                    | Izhodiščno le                                                                                                    | to: 2009                                                                                                    | -                                                                               | Izhodiščna vrednost: 111                                                               |                  |
| Ciljne vred                                | nosti:                                                                                                    |                                                                                                    |                                                                                                    |                                                                                 | Obrazložitev sprememb ciljnih v                                                        | rednosti:        |
|                                            | Leto                                                                                                    | Cil. Vrednost F                                                                                                    | lef. Vrednost                                                                                                    | Dos. vrednost                                                                   |                                                                                        |                  |
|                                            | 2014                                                                                                    | 114,00                                                                                                    | 114,00                                                                                                    |                                                                                 |                                                                                        |                  |
|                                            | 0                                                                                                    |                                                                                                    |                                                                                                    |                                                                                 |                                                                                        |                  |
| Cilj                                       | ine vrednos                                                                                                    | ti za merjenje                                                                                                    | e uresniče                                                                                                    | evanja cilj                                                                     | a                                                                                      |                  |
|                                            |                                                                                                    |                                                                                                    |                                                                                                    |                                                                                 | Obrazložitev doseženih vrednost                                                        | i:               |

Slika 49.: Izhodiščne in ciljne vrednosti kazalcev

Vnesete lahko še vir podatkov in podrobnejšo obrazložitev kazalca na zavihku Druge lastnosti kazalca. Druge lastnosti kazalca so namenjene podrobnejši metodološki opredelitvi kazalca (urejanju naziva, formata, merske enote, vira podatkov za merjenje,...).

| ± Splot<br>± 03 - 2  | C2185 - Vzpost<br>I003581 - Po<br>I05269 - Pob<br>C5884 - Učinko<br>šni cilji (0),(1)<br>UNANJA POLITI | (*/)<br>taviti sistem učinkovitega nadzora, izterjave in sankcij za pobiranje javnofinančnih prihodkov (<br>brani JFP na enoto vloženih sredstev - CURS (0),(0)<br>rani JFP na enoto vloženih sredstev - DURS (0),(0)<br>vit carinski nadzor zunanje meje EU (0),(1)<br>KA IN MEDNARODNO RAZVOJNO SODELOVANJE (1),(0) |
|----------------------|----------------------------------------------------------------------------------------------------|----------------------------------------------------------------------------------------------------|
| •                    |                                                                                                    | • · · · · ·                                                                                                    |
| (                    | Opis kazalca                                                                                           | Druge lastnosti kazalca                                                                                                    |
| Šifra                | Oznaka                                                                                                 |                                                                                                    |
| 105269               | 105267                                                                                                 |                                                                                                    |
| Naziv<br>Naziv v ang | . ieziku                                                                                               | Pobrani JFP na enoto vloženih sredstev - DURS                                                                                                    |
| Format               | , jeziku                                                                                               |                                                                                                    |
| Merska eno           | ta                                                                                                    | razmerje                                                                                                    |
| Sortiranje           |                                                                                                    | 0                                                                                                    |
| Vir                  |                                                                                                    |                                                                                                    |
|                      |                                                                                                    | Razmerje med obsegom pobranih JFP (javno finančni prihodki) in vloženih sredstev DURS v letnem obdobju                                                                                                    |
| Opis                 |                                                                                                    |                                                                                                    |

Slika 50.: Urejanje drugih lastnosti kazalcev

Doseženih vrednosti kazalcev ne morete spreminjati, saj je ta povzeta iz obrazložitev zaključnih računov proračuna.

Obstoječi in novi kazalci se prikažejo v drevesni strukturi pod posameznimi cilji.

| <ul> <li>PFN - 1611 (SP2013,2014) (0),(0)</li> <li>02 - EKONOMSKA IN JAVNOFINANČNA POLITIKA (1),(0)</li> <li>Programi (0),(0)</li> <li>0201 - Urejanje javnofinančne politike (0),(0)</li> <li>0202 - Podlage ekonomske in razvojne politike ter priprava makroekonomskih analiz in napovedi (0),(0)</li> <li>0203 - Fiskalni nadzor (0),(0)</li> <li>0204 - Davčna in carinska administracija (0),(0)</li> <li>Podprogrami (0),(0)</li> <li>020401 - Davčna administracija (0),(0)</li> <li>020402 - Carinska administracija (0),(0)</li> <li>Specifični cilji (0),(1)</li> </ul> |     |
|----------------------------------------------------------------------------------------------------|-----|
| C2185 - Vzpostaviti sistem učinkovitega nadzora, izterjave in sankcij za pobiranje javnofinančnih prihodkov<br>KAZALCI 1003581 - Pobrani JFP na enoto vloženih sredstev - CURS (0),(0)<br>105269 - Pobrani JFP na enoto vloženih sredstev - DURS (0),(0)<br>C5884 - Učinkovit carinski nadzor zunanje meje EU (0),(1)<br>Splošni cilji (0),(1)<br>03 - ZUNANJA POLITIKA IN MEDNARODNO RAZVOJNO SODELOVANJE (1),(0)                                                                                                    | nih |
| ۲. III III III III III III III III III I                                                                                                    | Þ   |

Slika 51.: Prikaz ciljev in pripadajočih kazalcev

#### 6.3.3 Opis politike in programa – vloga PFN

V obrazcu Cilji se v drevesni strukturi postavite na ustrezno politiko ali program. Na desni strani se vam prikaže vnosno polje za opis politike oz. programa.

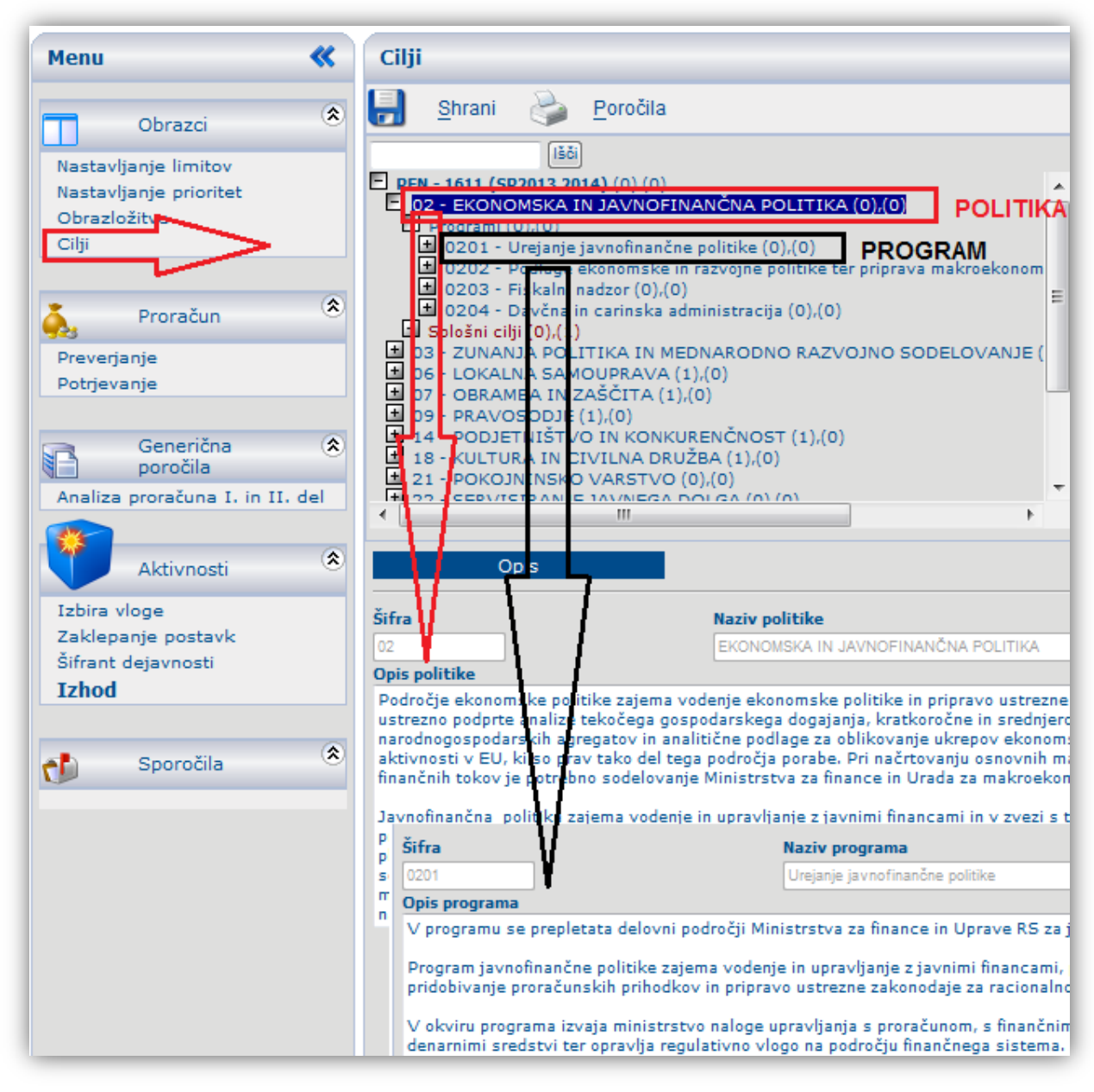

Slika 52.: Vnos obrazložitev - opis politike in programa

# 7 PRIPRAVA POROČIL IN ANALIZ FINANČNIH PODATKOV

Izdelava poročil in analiz je v spletni aplikaciji SAPPrA mogoča v modulu Realizacija državnega proračuna in Realizacija državnega proračuna – Načrt razvojnih programov.

Do modula Realizacija državnega proračuna lahko dostopate preko menijskega seznama *Generična poročila,* s klikom na povezavo *Analiza proračuna I. in II. del,* kjer lahko z izbiro stolpcev za posamezno leto spremljate in analizirate vnose ob pripravi finančnih načrtov ter pripravljate poročila. Bodite pozorni na to, s katero vlogo ste prijavljeni v posamezni modul (to je razvidno iz informacije v desnem zgornjem kotu). Vloga, s katero ste prijavljeni v modul za pripravo državnega proračuna ni vedno enaka tisti, s katero ste prijavljeni v modul Realizacija državnega proračuna.

Dostop do modula Realizacija državnega proračuna – Načrt razvojnih programov je mogoč preko pozdravnega/vstopnega okna aplikacije.

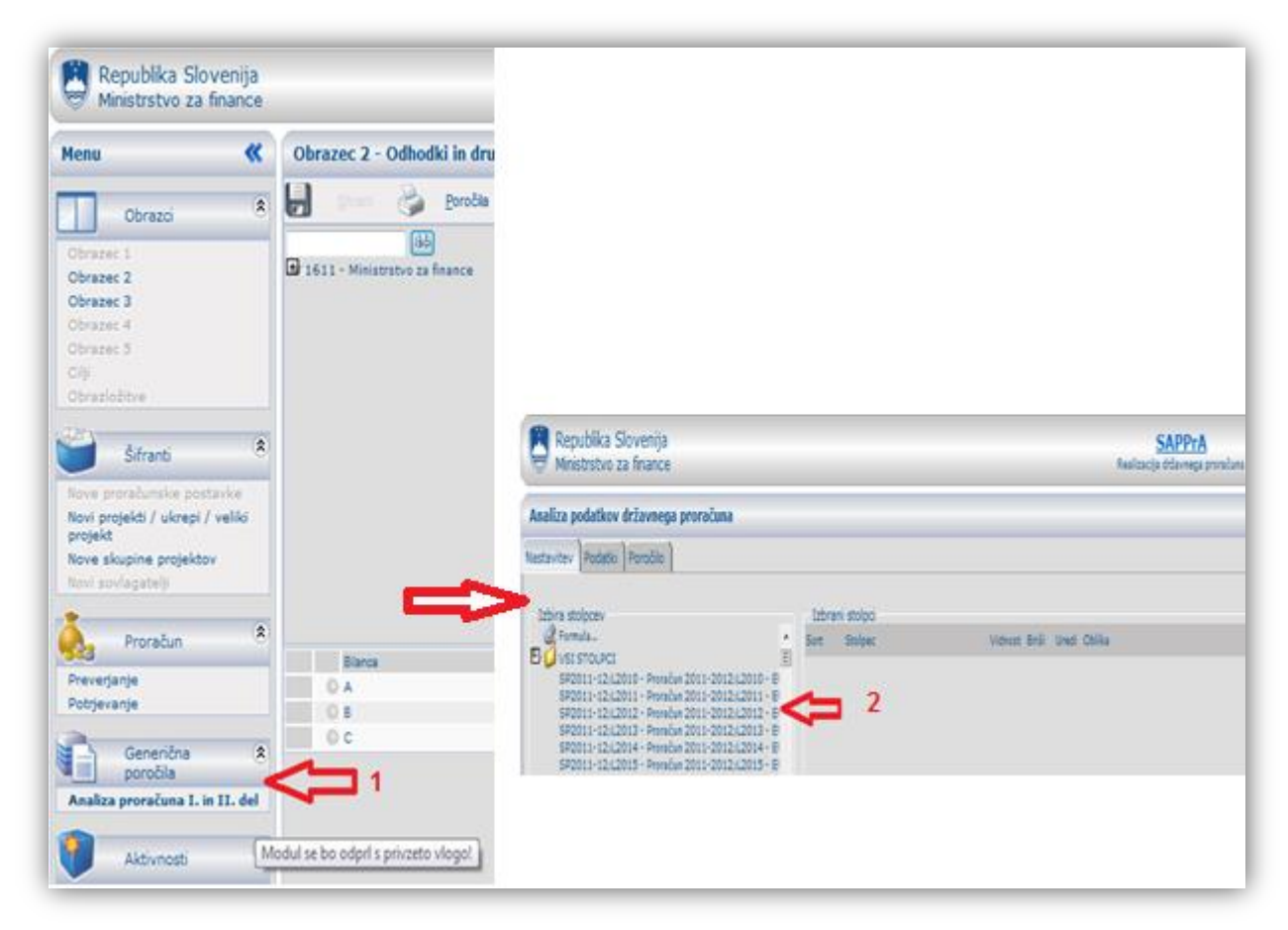

Slika 53.: Izdelava analitičnih poročil

**Uporabniški priročnik za delo z modulom Realizacija državnega proračuna in Realizacija državnega proračuna – Načrt razvojnih programov** je dostopen na spletni strani Ministrstva za finance. Izberite: *Delovna področja, Proračun, Spletna aplikacija SAPPrA.* 

# 8 PRIPRAVA IZPISA OBRAZLOŽITEV IN ANALIZE S PODROČJA CILJEV

Skupne obrazložitve so predstavljene v dveh delih:

- Obrazložitve posebnega dela proračuna oz. obrazložitve predloga finančnega načrta za PFN kot celoto ter po posameznih PU in zajema opisa poslanstva PFN oz. orisa PU, ustrezne umestitve v programsko klasifikacijo, opisov podprogramov ter predstavitvijo ukrepov in skupin projektov (vključno z neposrednimi učinki) po nosilnem podprogramu. <u>Poročilo se kreira v PFN</u> vlogi.
- Obrazložitve politik in programov, kjer so navedeni predlagatelji finančnih načrtov, ki prispevajo k izvajanju politike, predstavljena je politika s programi in podprogrami vključno s splošnimi in specifičnimi cilji ter rezultati. <u>Poročilo se kreira v KPO vlogi.</u>

Celovite obrazložitve natisnete preko povezave Cilji, Poročila.

V končno gradivo predlogov proračunov se vključita dva kompleta obrazložitev:

- **Obrazložitve politik** (poročilo je dostopno v vlogi KPO. Vsebuje opise politik in programov ter prikaže splošne, specifične cilje in rezultate posamezne politike).
- Obrazložitve finančnih načrtov proračunskih uporabnikov (poročilo se kreira v vlogi PFN.
   Vsebuje obrazložitve PFN in vseh PU v okviru predlagatelja finančnega načrta, opise podprogramov, ukrepov in skupin projektov ter pripadajoče neposredne učinke).

Uporabniki imajo kot delovni pripomoček še obrazložitve po proračunskih uporabnikih (poročilo je dostopno v vlogi PU in vsebuje obrazložitve PU, njegove ukrepe/skupine projektov ter pripadajoče neposredne učinke).

Obrazložitve se generirajo v format Acrobat Reader.

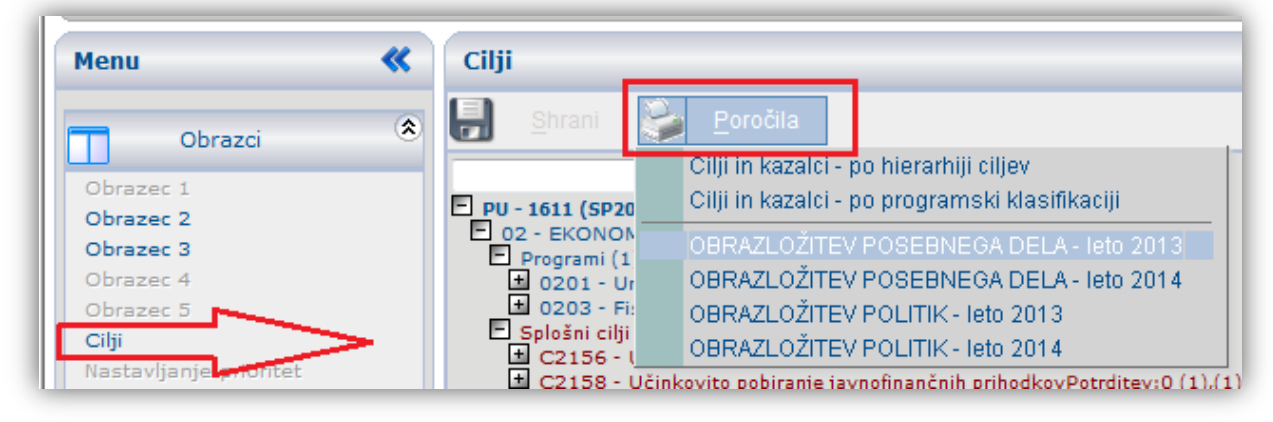

Slika 54.: Kreiranje obrazložitev

## 9 PREVERJANJE IN POTRJEVANJE PRORAČUNA

## 9.1 Preverjanje proračuna

Aplikacija v vsakem trenutku omogoča preverjanje usklajenosti oziroma neusklajenosti finančnega načrta. Tako na vlogi PFN, kot na vlogi PU se ob tem zaženejo določene kontrole (npr. preseganje limitov, % NRP v naslednjih letih, ...). Vse nepravilnosti vam tudi izpiše. Če nepravilnosti ni, se v oknu izpiše obvestilo »Ni vsebinskih napak!«.

Preverjanje proračuna izberete preko menijske vrstice in sicer *'Proračun/Preverjanje proračuna'.* Kontrole, ki se izvajajo v vlogi PFN in PU so različne, tako da je potrebno preverjanje v obeh vlogah. Šele, ko bodo odpravljene vse napake, bo finančni načrt mogoče tudi potrditi.

Opozorila na podlagi kontrol so obarvana ali rdeče ali modro, pri čemer je **rdeče opozorilo** zavezujoče in pomeni, da uporabnik ne bo mogel potrditi svojega finančnega načrta dokler ne uredi vsebin, na katere je opozorjen (opozorila v povezavi s ključnimi izhodišči za pripravo proračuna in proračunskimi pravili kot so: limiti, umestitev v programsko klasifikacijo, določitev ciljev, obdobje izvajanja in financiranja,...); **modro opozorilo** ni zavezujoče in informira uporabnika o odstopanjih v predlogih finančnih načrtov od proračunskih pravil in prakse.

| Menu 🔇                                 | Preverjanje                                                                                                    | ୍ର 🍵  | 2 |
|----------------------------------------|----------------------------------------------------------------------------------------------------|-------|---|
| Obrazci                                | Natisni                                                                                                    |       |   |
|                                        | Število napak: 201<br>skapni upp i roti prokordom mne za 4.575.662566:                                                                       |       |   |
| Obrazec 2                              | V letu 2012 ste v programu 230101 - Tekoča proračunska rezerva in skupini tipa PP 01<br>prekoračili limit za 107.890.993,00!                 | C2006 | 1 |
| Obrazec 3<br>Obrazec 4                 | V letu 2012 ste v programu 230201 - Rezerva Republike Slovenije in skupini tipa PP 01<br>prekoračili limit za 18.896.559,00!                 | C2006 |   |
| Obrazec 5<br>Cilji                     | V letu 2012 ste v programu 240101 - Plačilo prispevka v proračun EU in skupini tipa PP<br>01 prekoračili limit za 403.358.016,00!            | C2006 |   |
| Nastavljanje prioritet<br>Obrazložitve | V letu 2012 ste v programu 240102 - Posojilo članicam Evropske Unije in skupini tipa PP<br>20 prekoračili limit za 19.754.237,16!            | C2006 | E |
| dim Are in (                           | V letu 2013 ste v programu 020101 - Izvajanje in urejanje javnofinančne politike in<br>skupini tipa PP 01 prekoračili limit za 5.143.999,91! | C2006 |   |
| Sifranti<br>Nove proračujske postavke  | V letu 2013 ste v programu 020101 - Izvajanje in urejanje javnofinančne politike in<br>skupini tipa PP 04 prekoračili limit za 156.000,00!   | C2006 |   |
| Novi projekti / ukrepi                 | V letu 2013 ste v programu 020101 - Izvajanje in urejanje javnofinančne politike in<br>skupini tipa PP 12 prekoračili limit za 500,00!       | C2006 |   |
| Novi sovlagatelji                      | V letu 2013 ste v programu 230101 - Tekoča proračunska rezerva in skupini tipa PP 01<br>prekoračili limit za 6.300.000,00!                   | C2006 |   |
| A Proračun                             | V letu 2014 ste v programu 020101 - Izvajanje in urejanje javnofinančne politike in<br>skupini tipa PP 01 prekoračili limit za 5.478.759,00! | C2006 |   |
| Preverjanje                            | Projekt: 1611-11-0018> Leto konca financiranja ni enako zadnjemu letu v dinamiki financiranja                                                | C3115 |   |
| Potrjevanje                            | Projekt: 1611-11-0019> Leto konca financiranja ni enako zadnjemu letu v dinamiki     financiranja                                            | C3115 |   |
| Generična (                            | Projekt: 1611-11-0020> Leto konca financiranja ni enako zadnjemu letu v dinamiki financiranja                                                | C3115 |   |
| Analiza proračuna I. in II. del        | Projekt: 1611-11-0021> Leto konca financiranja ni enako zadnjemu letu v dinamiki                                                             | C3115 |   |
| Aktivnosti                             | Projekt: 1538-11-0002> Nosilni podprogram ni določen!                                                                                        | C3123 |   |
| Izbira vloge                           | Projekt: 1611-11-S002> Nosilni podprogram ni določen!                                                                                        | C3123 |   |
| Izbira stolpcev<br>Izhod               | Projekt: 1611-11-0036> Kontaktna oseba mora biti vpisana                                                                                     | C3210 |   |

#### 9.1.1 Vloga PU

Slika 55.: Preverjanje proračuna - PU

Z izborom

Natisni

lahko tako poročilo tudi natisnete.

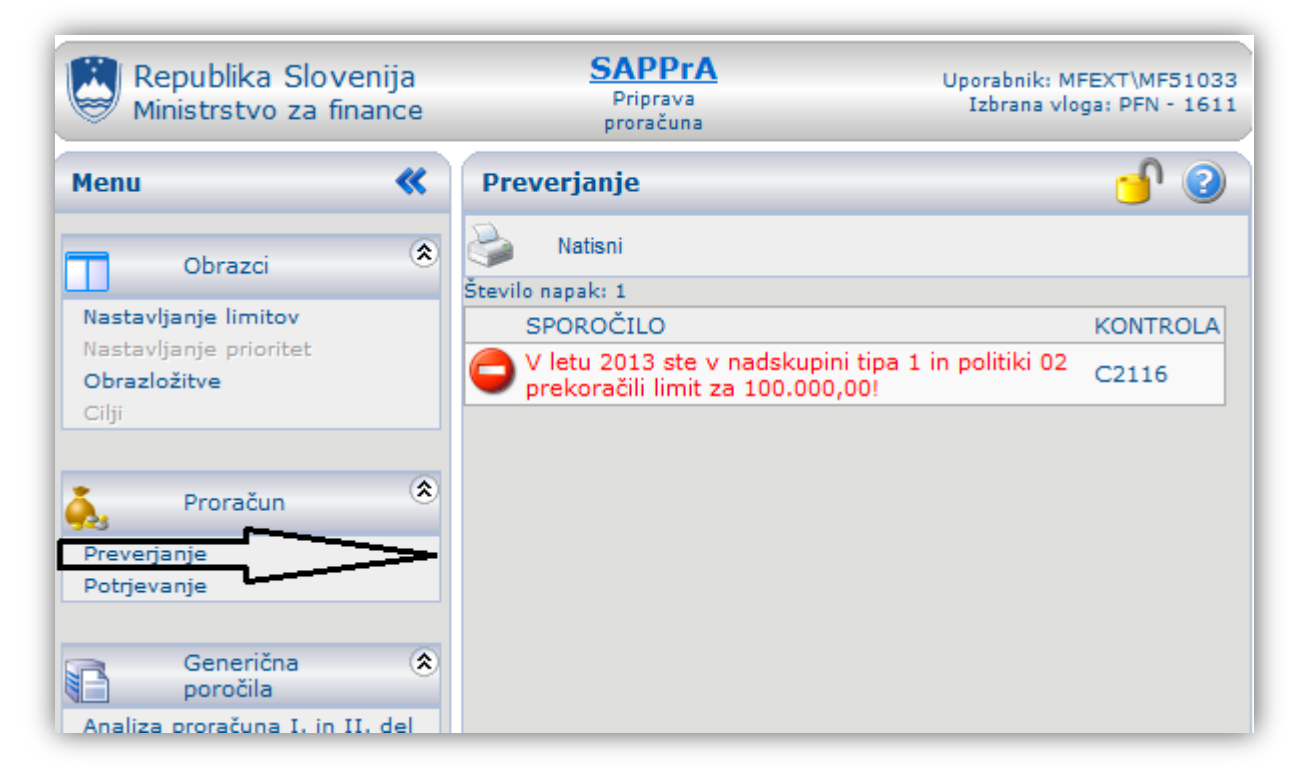

#### Slika 56.: Preverjanje proračuna - PFN

#### 9.2 Potrjevanje proračuna

Funkcionalnost potrjevanja proračuna je namenjena tako <u>predlagateljem finančnih načrtov</u> kot tudi <u>proračunskim uporabnikom</u>. S potrditvijo finančnega načrta proračunski uporabnik zaključi vnos le tega in ga "preda" PFN-ju. Enako velja za potrjevanje obrazložitev. V primeru, da je finančni načrt neusklajen, potrditev ni mogoča in je predhodno potrebno odpraviti neskladja.

PFN lahko potrdi celotni finančni načrt (in obrazložitve) šele, ko so potrjeni finančni načrti (in obrazložitve) vseh proračunskih uporabnikov tako s strani PU-ja, kakor tudi s strani PFN-ja.

#### 9.2.1 Potrjevanje proračuna (za PU)

Vsak proračunski uporabnik mora potrditi proračun, preden ga lahko Ministrstvo za finance sprejme v obdelavo (pred tem ga mora potrditi še uporabnikov PFN).

| otrjeva    | ije                     |                   |                    |               |                                                                                   |    |
|------------|-------------------------|-------------------|--------------------|---------------|-----------------------------------------------------------------------------------|----|
| Potrdi p   | roračun 谢 Potrdi        | obrazložitve 🍯    | 🔰 😅 ročila         |               |                                                                                   |    |
| egled fina | nčnega načrta           |                   |                    |               |                                                                                   |    |
| Podprogra  | im (ID) Podprogram (Naz | Skupina tipa (ID) | Skupina tipa (Naz  | Predlog PU    | Limit PFN Limiti VLADA                                                            |    |
| 000000     | NEZNAN                  | 01                | Integraina sredstv | 0             | 0 0                                                                               |    |
| 010202     | Spodbujanje tujih       | 01                | Integraina sredstv | 1.800.000     | 1.900.000 1.900.000                                                               |    |
| 010202     | Spodbujanje tujih       | 20                | Sredstva bilance I | 2.178.481     | 2.178.481 2.178.481                                                               | _  |
| 010204     | Podpora prestruk        | 1 00              | Brez limita        | 7.995.943     | / Webpage Dialog                                                                  |    |
| 010204     | Podpora prestruk        | 01                | Integraina sredstv | 1.310.108     |                                                                                   |    |
| 010204     | Podpora prestruk        | 20                | Sredstva bilance   | 518.357.891   | Potrjevanje ni uspelo.                                                            |    |
| 100301     | Pokojnine               | 01                | Integraina sredstv | 1.435.431.156 |                                                                                   |    |
| 130303     | Razvojno sodelo         | 01                | Integraina sredstv | 4.054.126     | <ul> <li>V letu 2011 ste v programu 010204 - Podpora prestrukturiranju</li> </ul> |    |
| 130303     | Razvojno sodelo         | 20                | Sredstva bilance I | 1.123.815     | nefinančnih družb in skupini tipa PP 00 prekoračili limit za C200                 | 3  |
| 140104     | Lokalna samoupr         | 01                | Integraina sredstv | 15.416.760    | 7.995.942,76!                                                                     |    |
| 140202     | Urejanje na podro       | 01                | Integraina sredstv | 30.480.187    | 👝 V letu 2011 ste v programu 010204 - Podpora prestrukturiranju                   |    |
| 140202     | Urejanje na podro       | 02                | Namenska sredst    | 4.243         | nefinančnih družb in skupini tipa PP 01 prekoračili limit za C200<br>276 942 691  | )3 |
| 140202     | Urejanje na podro       | 04                | Druge donacije     | 156.000       | - V latu 2011 ata v arearamu 120202 - Batvaisa adalavasis is                      |    |
| 140202     | Urejanje na podro       | 12                | EU - Schengensk    | 25.000        | humanitarna pomoč in skupini tipa PP 20 prekoračili limit za C200                 | 3  |
| 140301     | Urejanje sistema        | 06                | EU sredstva - slo  | 81.035        | 49.000,00!                                                                        |    |
| 140301     | Urejanje sistema        | 08                | EU - Kohezijski sk | 459.199       | 👝 V letu 2011 ste v programu 140202 - Urejanje na področju                        |    |
| 150104     | Poprava krivic in       | 01                | Integraina sredstv | 10.974.278    | javnofinančne politike ter fiskalni nadzor in skupini tipa PP 02 C200             | )3 |
| 150104     | Poprava krivic in       | 20                | Sredstva bilance l | 360.000       | prekoraciii iimit za 2.443,18!                                                    |    |
|            | • • • • •               | ~                 |                    |               | odškodnine in skupini tipa PP 01 prekoračili limit za 5.034.202,28!               | )3 |
|            |                         |                   |                    |               | C200 V letu 2011 ste v programu 160102 - Servisiranje dolga do tujine C200        | )3 |

Slika 57.: Kontrole ob potrjevanju proračuna

Proračunski uporabnik potrjuje finančni načrt in obrazložitve kot celoto.

Koraki za potrjevanje proračuna:

- iz menijske vrstice izberite ukaz 'Proračun/Potrjevanje';
- odpre se okno, kjer je proračun izpisan po programih, skupinah proračunskih postavk, predlogu proračuna za posamezno leto in limitih;
- z gumboma, ki se nahajata v zgornjem delu okna se potrdi celotni finančni načrt PU-ja (Potrdi proračun) oziroma celotne obrazložitve PU-ja (Potrdi obrazložitve).

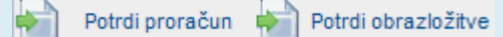

Če potrjevanje proračuna ne uspe se odpre okno, v katerem je jasno izpisano sporočilo **"POTRJEVANJE NI USPELO"**, pod njim pa so izpisani še vsi razlogi, zaradi katerih proračuna ne morete potrditi.

Potrjen proračun lahko tudi sprostite – prekličete potrditev fin. načrta (vse dokler ga ne potrdi tudi PFN) z enakimi koraki, kot so opisani za potrjevanje proračuna (v obratnem vrstnem redu), le da v tem

primeru izberete gumb.

Prekliči potrditev proračuna

#### 9.2.2 Potrjevanje proračuna (za PFN)

| inančn | ančni načrt Obrazložitve |                    |                  |                 |   |                   |                    |                   |                  |
|--------|--------------------------|--------------------|------------------|-----------------|---|-------------------|--------------------|-------------------|------------------|
|        | Proračunski upora        | Naziv proračunsk   | PFN - fin. načrt | PU - fin. načrt |   | Proračunski upora | Naziv proračunsk   | PFN - obrazložite | PU - obrazložite |
|        | 1611                     | Ministrstvo za fin |                  |                 | 0 | 1611              | Ministrstvo za fin |                   |                  |
|        | 1612                     | Davčna uprava R    |                  |                 | 0 | 1612              | Davčna uprava R    |                   |                  |
|        | 1613                     | Carinska uprava I  |                  |                 | 0 | 1613              | Carinska uprava I  |                   |                  |
| •      | 1615                     | Urad RS za prepre  |                  | $\checkmark$    | 0 | 1615              | Urad RS za prepre  |                   |                  |
| •      | 1617                     | Urad RS za nadzo   |                  |                 | 0 | 1617              | Urad RS za nadzo   |                   |                  |
| (      | 1618                     | Uprava RS za jav   |                  |                 | 0 | 1618              | Uprava RS za jav   |                   |                  |
|        | 1619                     | Urad RS za nadzo   |                  |                 | 0 | 1619              | Urad RS za nadzo   |                   |                  |

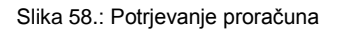

Koraki za potrjevanje proračuna:

iz menijske vrstice izberite ukaz 'Proračun/Potrjevanje';

- v seznamu izberite PU-ja, za katerega želite potrditi proračun (v stolpcih 'PU fin. načrť ter 'PU obrazložitev' vidite, kateri PU je že potrdil svoj proračun oziroma svojo obrazložitev);
- izbrani stolpec se postavi v urejevalni način, urejate lahko samo zadnja dva stolpca, to sta stolpca 'PFN fin. načrt' in 'PFN obrazložitev';
- vklopite potrditveno stikalo (v stikalu se izriše kljukica) in pritisnete ikono za shranjevanje v orodni vrstici, s čimer shranite spremembe;
- s potrditvenim stikalom v zgornjem delu okna se potrdi celotni finančni načrt oziroma obrazložitev PFN-ja.

| Potrdi proračun |  | Potrdi obrazložitve |
|-----------------|--|---------------------|
|                 |  |                     |

Potrjen proračun lahko tudi "odpotrdite" (vse dokler ga ne potrdi tudi Ministrstvo za finance) z enakimi koraki, kot so opisani za potrjevanje proračuna (v obratnem vrstnem redu), le da v tem primeru izklopite potrditveno stikalo (v stikalu ne sme biti kljukice).